## **Technische Anleitung**

für das

Sportgerät

Löwen Cougar Dart

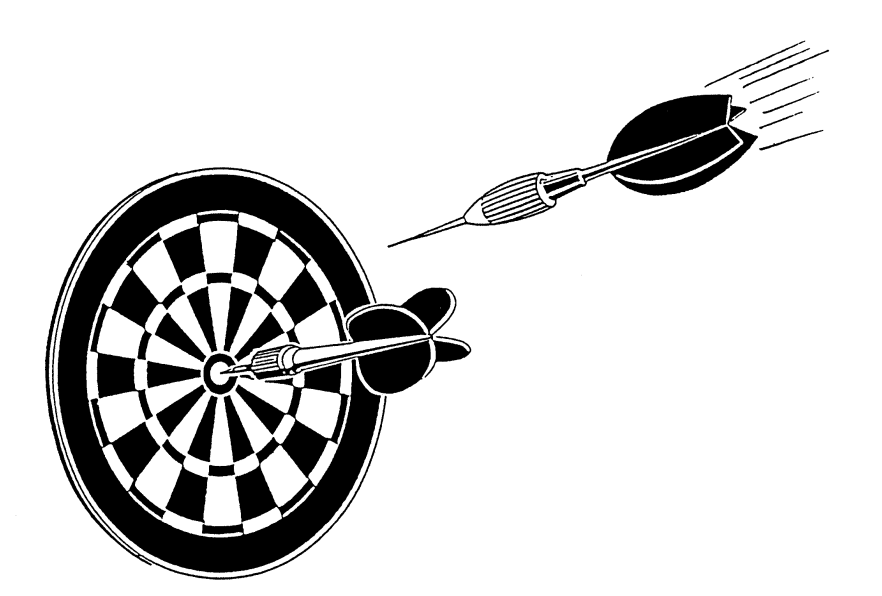

Sachnummer 155 010

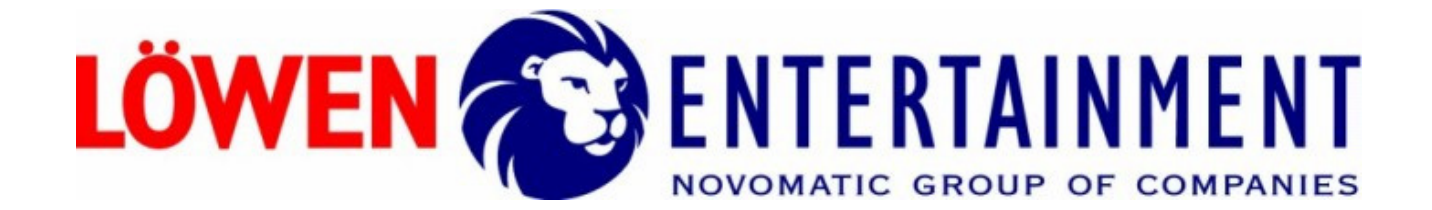

| CE                                                                                                    |
|----------------------------------------------------------------------------------------------------|
| EG-Konformitätserklärung                                                                                                    |
| Im Sinne der EG-Richtlinien                                                                                                   |
| 2004/108/EGElektromagnetische Verträglichkeit2006/95/EGNiederspannung                                                         |
| Das Produkt<br>NSM-LÖWEN ENTERTAINMENT - Compactsportgerät<br>LÖWEN Cougar Dart                                               |
| wurde entwickelt, konstruiert und gefertigt in Übereinstimmung mit den o.g.<br>EG-Richtlinien in alleiniger Verantwortung von |
| NSM-LÖWEN ENTERTAINMENT GmbH<br>Saarlandstr. 240<br>55411 Bingen am Rhein                                                     |
| Bei einer mit uns nicht abgestimmten Änderung des Produktes verliert diese Erklärung ihre Gültigkeit.                         |
| Folgende harmonisierte Normen wurden angewandt:                                                                               |
| EN 55 014<br>EN 61 000-4-2; EN 61 000-4-3; EN 61 000-4-6                                                                      |
|                                                                                                    |
| Bingen am Rhein, den 08.12.2009                                                                                               |
| Christian Arras<br>Geschäftsführer<br>I.V. Tobias Sprenger<br>Leiter Produktentwicklung                                       |

## PRECAUTIONS AND SAFETY

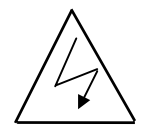

TO ENSURE SAFETY WHILE SERVICING, REMOVE POWER CORD FROM WALL OUTLET. THE SLEEP SWITCH (ON REAR OF CABINET) **DOES NOT** REMOVE POWER FROM THIS GAME.

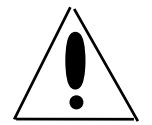

THIS GAME CONTAINS A LITHIUM BATTERY. PLEASE CONTACT YOUR LOCAL WASTE HAULER FOR PROPER DISPOSAL OR RECYCLING POLICIES.

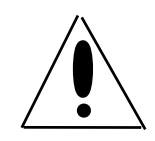

ONLY AUTHORIZED PERSONNEL MAY USE KEYS TO ACCESS SERVICE AREAS.

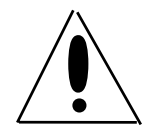

LOCATE GAME CLOSE TO POWER OUTLET. IN CASE OF FIRE HAZARD, UNPLUG POWER CORD FROM OUTLET.

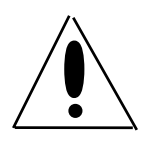

MAKE SURE POWER CORD IS NOT TRAPPED BETWEEN TOP AND BOTTOM CABINET WHEN GAME IS IN ITS UPRIGHT POSITION.

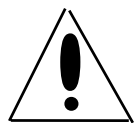

DO NOT BLOCK VENT HOLES.

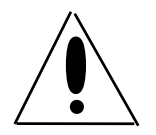

SAFTEY TIP: ADJACENT TO BOTH SIDES OF THE GAME THERE MUST BE ENOUGH WALL TO STOP THE DARTS. DO NOT POSITION THE GAME MEXT TO A DOOR OR PASSAGE. PEOPLE SHOULD NOT STAND IN OR CROSS THE SPACE BETWEEN DARTER AND TARGET.

THE SOFT TIP DARTS CAN CAUSE INJURIES TO THE EYES. CHILDREN ARE ONLY ALLOWED TO USE THE GAME UNDER ADULT SUPERVISION.

ALTERATION TO ANY PART OF THE GAME IS PROHIBITED.

DUPLICATION OF THIS DOCUMENT IS NOT PERMITTED WITHOUT AUTHORIZATION.

| Copyright                                                                                                    | I<br>i                                                                                                    |
|----------------------------------------------------------------------------------------------------|----------------------------------------------------------------------------------------------------|
|                                                                                                    | ا۱<br>۱۱                                                                                                    |
|                                                                                                    |                                                                                                    |
| LIMITED WARRANTY                                                                                                    | VII                                                                                                    |
| SERIAL NUMBER                                                                                                    | vii                                                                                                    |
| NOTICE                                                                                                    | viii                                                                                                    |
| GAME SPECIFICATIONS AND INSTALLATION                                                                                                    | 10                                                                                                    |
| SPECIFICATIONS                                                                                                    | 10                                                                                                    |
| INSTALLATION                                                                                                    | 10                                                                                                    |
| Valley Cougar 8                                                                                                    | 11                                                                                                    |
| MODEL EL-A-AA-EN8                                                                                                    | 11                                                                                                    |
| LINE CORD ROUTING FIGURES                                                                                                    | 12                                                                                                    |
| STABILITY ASSURANCE KIT                                                                                                    | 13                                                                                                    |
| Parts List                                                                                                    | 13                                                                                                    |
| Installation Instructions                                                                                                    | 13<br>13                                                                                                    |
| Attachment of the chain to the wall                                                                                                    |                                                                                                    |
| Step 1: Fasten eye bolt and chain to the game                                                                                                    | 14                                                                                                    |
| Step 2: Fasten to the wall according to the following instructions A, B, or C                                                                                                    | 14                                                                                                    |
| A. Hollow wall: plaster, drywall, etc<br>B. Conersta, briek, stone wall                                                                                                    | 14                                                                                                    |
| C. Wood stud mounting                                                                                                    | 15<br>15                                                                                                    |
| Attachment to the floor                                                                                                    | 16                                                                                                    |
| Concrete floor                                                                                                    | 16                                                                                                    |
| Wood floor                                                                                                    | 16                                                                                                    |
|                                                                                                    |                                                                                                    |
| GAME FEATURES                                                                                                    | 17                                                                                                    |
| GAME FEATURES                                                                                                    | 17<br>18                                                                                                    |
| GAME FEATURES<br>GAMES<br>GAME SELECT PANEL                                                                                                    | 17<br>18<br>19                                                                                                    |
| GAME FEATURES<br>GAMES<br>GAME SELECT PANEL<br>MISSED DART DETECTOR AND INFRARED BODY SENSOR                                                                                                    | 17<br>18<br>19<br>20                                                                                                    |
| GAME FEATURES                                                                                                    | 17<br>18<br>19<br>20<br>20                                                                                                    |
| GAME FEATURES                                                                                                    | 17<br>18<br>19<br>20<br>20<br>21                                                                                                    |
| GAME FEATURES                                                                                                    | 17<br>18<br>19<br>20<br>20<br>21<br>22                                                                                                    |
| GAME FEATURES                                                                                                    | 17<br>18<br>19<br>20<br>20<br>21<br>22<br>22                                                                                                    |
| GAME FEATURES                                                                                                    | 17<br>18<br>19<br>20<br>20<br>21<br>22<br>22<br>22<br>22                                                                                                    |
| GAME FEATURES                                                                                                    | 17<br>18<br>19<br>20<br>20<br>21<br>22<br>22<br>22<br>23                                                                                                    |
| GAME FEATURES<br>GAMES<br>GAMES<br>GAME SELECT PANEL<br>MISSED DART DETECTOR AND INFRARED BODY SENSOR<br>TRU-SCORE® AND TRU-SCORE® II<br>AUTOMATIC PLAYER CHANGE / INFRARED BODY SENSOR<br>GENERAL PLAYING INSTRUCTIONS<br>DIDDLE TIME<br>TO START THE GAME<br>PLAYING INSTRUCTIONS FOR EACH GAME                                                                                                    | 17<br>18<br>19<br>20<br>20<br>21<br>22<br>22<br>22<br>23<br>23                                                                                                    |
| GAME FEATURES                                                                                                    | 17<br>18<br>19<br>20<br>20<br>21<br>22<br>22<br>22<br>23<br>23<br>23<br>23                                                                                                    |
| GAME FEATURES                                                                                                    | 17<br>18<br>19<br>20<br>20<br>21<br>21<br>22<br>22<br>23<br>23<br>23<br>23<br>23                                                                                                    |
| GAME FEATURES                                                                                                    | 17<br>18<br>19<br>20<br>20<br>21<br>22<br>22<br>22<br>23<br>23<br>23<br>23<br>23<br>23<br>23                                                                                                 |
| GAME FEATURES                                                                                                    | 17<br>18<br>19<br>20<br>20<br>21<br>21<br>22<br>23<br>23<br>23<br>23<br>23<br>23<br>23<br>23<br>23<br>23<br>23                                                                               |
| GAME FEATURES                                                                                                    | 17<br>18<br>19<br>20<br>20<br>21<br>22<br>23<br>23<br>23<br>23<br>23<br>23<br>23<br>23<br>23<br>23<br>23<br>23                                                                               |
| GAME FEATURES                                                                                                    | 17<br>18<br>19<br>20<br>20<br>21<br>21<br>22<br>22<br>23<br>23<br>23<br>23<br>23<br>23<br>23<br>23<br>23<br>23<br>23                                                                         |
| GAME FEATURES<br>GAMES<br>GAMES<br>GAME SELECT PANEL<br>MISSED DART DETECTOR AND INFRARED BODY SENSOR<br>TRU-SCORE® AND TRU-SCORE® II<br>AUTOMATIC PLAYER CHANGE / INFRARED BODY SENSOR<br>GENERAL PLAYING INSTRUCTIONS<br>DIDDLE TIME<br>TO START THE GAME<br>PLAYING INSTRUCTIONS FOR EACH GAME<br>301                                                                                                    | 17<br>18<br>19<br>20<br>20<br>21<br>21<br>22<br>22<br>23<br>23<br>23<br>23<br>23<br>23<br>23<br>23<br>24<br>24                                                                               |
| GAME FEATURES                                                                                                    | 17<br>18<br>19<br>20<br>20<br>21<br>21<br>22<br>23<br>23<br>23<br>23<br>23<br>23<br>23<br>23<br>23<br>24<br>24<br>24<br>24<br>24                                                             |
| GAME FEATURES.<br>GAMES<br>GAME SELECT PANEL<br>MISSED DART DETECTOR AND INFRARED BODY SENSOR<br>TRU-SCORE® AND TRU-SCORE® II<br>AUTOMATIC PLAYER CHANGE / INFRARED BODY SENSOR<br>GENERAL PLAYING INSTRUCTIONS<br>DIDDLE TIME<br>TO START THE GAME<br>PLAYING INSTRUCTIONS FOR EACH GAME<br>301<br>501/701/901<br>Traditional Cricket<br>Hi Score<br>Shanghai<br>Introducing Rapid Fire™.<br>Introducing Stop Watch™.<br>OPTIONS (1) FOR 301/501/701/901<br>Wipe Out™<br>Double In | 17<br>18<br>19<br>20<br>20<br>21<br>21<br>22<br>23<br>23<br>23<br>23<br>23<br>23<br>23<br>23<br>23<br>23<br>24<br>24<br>24<br>24<br>24                                                       |
| GAME FEATURES                                                                                                    | 17<br>18<br>19<br>20<br>20<br>21<br>22<br>22<br>23<br>23<br>23<br>23<br>23<br>23<br>23<br>23<br>23<br>23<br>24<br>24<br>24<br>24<br>24<br>24<br>24<br>24<br>24<br>24<br>24<br>24<br>24<br>25 |

| Double In/Masters Out                                                                                                    | 25<br>25                                                                                                    |
|----------------------------------------------------------------------------------------------------|----------------------------------------------------------------------------------------------------|
| OPTIONS (1) FOR TRADITIONAL CRICKET                                                                                                    | 25                                                                                                    |
| Chance It Cricket                                                                                                    | 25                                                                                                    |
| You Pick It Cricket                                                                                                    | 25                                                                                                    |
| Cut Throat Cricket                                                                                                    | 25                                                                                                    |
| Masters Cricket                                                                                                    | 25                                                                                                    |
| Chance It / Masters Cricket                                                                                                    | 25                                                                                                    |
| You Pick It / Cut Throat Cricket                                                                                                    | 26                                                                                                    |
| You Pick It / Masters Cricket                                                                                                    | 26                                                                                                    |
| Introducing Split Score™                                                                                                    | 26                                                                                                    |
| OPTIONS (2)                                                                                                    | 26                                                                                                    |
| TEAM OPTIONS FOR 301/501/701/901                                                                                                    | 26                                                                                                    |
| Team: 4 Player; 2 Position                                                                                                    | 26                                                                                                    |
|                                                                                                    | 20                                                                                                    |
|                                                                                                    | 21<br>77                                                                                                    |
| Team: 4 Player 2 Position                                                                                                    | 27                                                                                                    |
| Team: 4 Player; 4 Positions                                                                                                    | 27                                                                                                    |
| NDA Handicapping                                                                                                    | 28                                                                                                    |
| Entering Averages/Spot Darts                                                                                                    | 28                                                                                                    |
| ADA Neutralizer                                                                                                    | 29                                                                                                    |
| Cricket                                                                                                    | 29                                                                                                    |
| 301                                                                                                    | 29                                                                                                    |
|                                                                                                    | 29                                                                                                    |
|                                                                                                    | 29                                                                                                    |
|                                                                                                    | ~~                                                                                                    |
| HONEST ERNIE                                                                                                    | 29                                                                                                    |
| FEATS READOUT                                                                                                    | 30                                                                                                    |
| HONEST ERNIE<br>FEATS READOUT<br>SAMPLE DISPLAY SHOWING A "WIN" FEAT                                                                                                    | 29<br>30<br>30                                                                                                    |
| HONEST ERNIE<br>FEATS READOUT<br>SAMPLE DISPLAY SHOWING A "WIN" FEAT                                                                                                    | 29<br>30<br>30<br>31                                                                                                    |
| HONEST ERNIE<br>FEATS READOUT<br>SAMPLE DISPLAY SHOWING A "WIN" FEAT<br>301/501/701/901 Feats<br>Cricket Feats                                                                                                    | 29<br>30<br>30<br>31<br>33                                                                                                    |
| HONEST ERNIE<br>FEATS READOUT<br>SAMPLE DISPLAY SHOWING A "WIN" FEAT<br>301/501/701/901 Feats<br>Cricket Feats<br>MAINTENANCE MODE                                                                                                    | 29<br>30<br>31<br>33<br>35                                                                                                    |
| HONEST ERNIE<br>FEATS READOUT<br>SAMPLE DISPLAY SHOWING A "WIN" FEAT<br>301/501/701/901 Feats<br>Cricket Feats<br>MAINTENANCE MODE<br>How to Enter a Maintenance Mode:                                                                                                    | 29<br>30<br>31<br>33<br>35<br>35                                                                                                    |
| HONEST ERNIE<br>FEATS READOUT<br>SAMPLE DISPLAY SHOWING A "WIN" FEAT<br>301/501/701/901 Feats<br>Cricket Feats<br>MAINTENANCE MODE<br>How to Enter a Maintenance Mode:<br>How to use buttons in a Maintenance Mode:                                                                                                    | 29<br>30<br>31<br>33<br>35<br>35<br>35                                                                                                    |
| HONEST ERNIE<br>FEATS READOUT<br>SAMPLE DISPLAY SHOWING A "WIN" FEAT                                                                                                    | 29<br>30<br>31<br>33<br>35<br>35<br>35<br>36                                                                                                    |
| HONEST ERNIE<br>FEATS READOUT<br>SAMPLE DISPLAY SHOWING A "WIN" FEAT                                                                                                    | 29<br>30<br>31<br>33<br>35<br>35<br>35<br>36<br>37                                                                                                    |
| HONEST ERNIE<br>FEATS READOUT<br>SAMPLE DISPLAY SHOWING A "WIN" FEAT                                                                                                    | 29<br>30<br>31<br>33<br>35<br>35<br>35<br>36<br>37                                                                                                    |
| HONEST ERNIE<br>FEATS READOUT<br>SAMPLE DISPLAY SHOWING A "WIN" FEAT<br>301/501/701/901 Feats<br>Cricket Feats<br>MAINTENANCE MODE<br>How to Enter a Maintenance Mode:<br>How to use buttons in a Maintenance Mode:<br>Maintenance Mode Quick Reference Table<br>PROGRAMMING MODE<br>TO ENTER PROGRAMMING MODE<br>P01 - SEL gA: GAME PROGRAMMING MODE                                                                                                    | 29<br>30<br>31<br>33<br>35<br>35<br>35<br>36<br>37<br>37<br>38                                                                                                    |
| HONEST ERNIE<br>FEATS READOUT<br>SAMPLE DISPLAY SHOWING A "WIN" FEAT                                                                                                    | 29<br>30<br>31<br>33<br>35<br>35<br>35<br>35<br>36<br>37<br>38<br>39<br>39<br>39                                                                                                    |
| HONEST ERNIE<br>FEATS READOUT<br>SAMPLE DISPLAY SHOWING A "WIN" FEAT<br>301/501/701/901 Feats.<br>Cricket Feats<br>MAINTENANCE MODE<br>How to Enter a Maintenance Mode:<br>How to use buttons in a Maintenance Mode:<br>Maintenance Mode Quick Reference Table.<br>PROGRAMMING MODE<br>TO ENTER PROGRAMMING MODE<br>P01 - SEL gA: GAME PROGRAMMING MODE.<br>FACTORY SETTINGS TABLE.<br>Credit(s) per player, Bullseye, and Round limits<br>P02 - SEL LAn: MESSAGE LANGUAGE PROGRAMMING.                                                                                                    | 29<br>30<br>31<br>33<br>35<br>35<br>35<br>35<br>35<br>35<br>37<br>37<br>37<br>38<br>39<br>39<br>41                                                                                                    |
| HONEST ERNIE.<br>FEATS READOUT<br>SAMPLE DISPLAY SHOWING A "WIN" FEAT                                                                                                    | 29<br>30<br>31<br>33<br>35<br>35<br>35<br>35<br>37<br>37<br>37<br>37<br>37<br>37<br>39<br>39<br>41<br>41                                                                                                    |
| HONEST ERNIE<br>FEATS READOUT<br>SAMPLE DISPLAY SHOWING A "WIN" FEAT<br>301/501/701/901 Feats<br>Cricket Feats<br>MAINTENANCE MODE<br>How to Enter a Maintenance Mode:<br>How to Enter a Maintenance Mode:<br>How to use buttons in a Maintenance Mode:<br>Maintenance Mode Quick Reference Table<br>PROGRAMMING MODE<br>TO ENTER PROGRAMMING MODE<br>P01 - SEL gA: GAME PROGRAMMING MODE.<br>FACTORY SETTINGS TABLE<br>Credit(s) per player, Bullseye, and Round limits<br>P02 - SEL LAn: MESSAGE LANGUAGE PROGRAMMING.<br>P03 - SEL Cn: CREDIT PER COIN/COUNTER ADVANCES PROGRAMMING MODE.<br>P04 - SEL SEC: SECURITY CODE PROGRAMMING.                                                                                                    | 29<br>30<br>31<br>33<br>35<br>35<br>35<br>35<br>35<br>36<br>37<br>37<br>38<br>39<br>39<br>39<br>41<br>41<br>41                                                                                                    |
| HONEST ERNIE<br>FEATS READOUT<br>SAMPLE DISPLAY SHOWING A "WIN" FEAT<br>301/501/701/901 Feats.<br>Cricket Feats.<br>MAINTENANCE MODE<br>How to Enter a Maintenance Mode:<br>How to use buttons in a Maintenance Mode:<br>Maintenance Mode Quick Reference Table.<br>PROGRAMMING MODE<br>TO ENTER PROGRAMMING MODE<br>P01 - SEL gA: GAME PROGRAMMING MODE.<br>FACTORY SETTINGS TABLE.<br>Credit(s) per player, Bullseye, and Round limits.<br>P02 - SEL LAn: MESSAGE LANGUAGE PROGRAMMING.<br>P03 - SEL Cn: CREDIT PER COIN/COUNTER ADVANCES PROGRAMMING MODE.<br>P04 - SEL SEC: SECURITY CODE PROGRAMMING.<br>P05 - SEL FEA: FEATURES PROGRAMMING.                                                                                                    | 29<br>30<br>31<br>33<br>35<br>35<br>35<br>35<br>35<br>37<br>37<br>37<br>37<br>37<br>37<br>39<br>41<br>41<br>41<br>42                                                                                                    |
| HONEST ERNIE.<br>FEATS READOUT.<br>SAMPLE DISPLAY SHOWING A "WIN" FEAT.<br>301/501/701/901 Feats.<br>Cricket Feats.<br>MAINTENANCE MODE.<br>How to Enter a Maintenance Mode:<br>How to use buttons in a Maintenance Mode:<br>Maintenance Mode Quick Reference Table.<br>PROGRAMMING MODE.<br>TO ENTER PROGRAMMING MODE.<br>P01 - SEL gA: GAME PROGRAMMING MODE.<br>FACTORY SETTINGS TABLE.<br>Credit(s) per player, Bullseye, and Round limits.<br>P02 - SEL LAn: MESSAGE LANGUAGE PROGRAMMING.<br>P03 - SEL Cn: CREDIT PER COIN/COUNTER ADVANCES PROGRAMMING MODE.<br>P04 - SEL SEC: SECURITY CODE PROGRAMMING.<br>P05 - SEL FEA: FEATURES PROGRAMMING.<br>DESCRIPTION OF PROGRAMMABLE FEATURES.                                                                                                    | 29<br>30<br>31<br>33<br>35<br>35<br>35<br>35<br>35<br>36<br>37<br>37<br>38<br>39<br>39<br>41<br>41<br>42<br>42<br>42                                                                                                    |
| HONEST ERNIE<br>FEATS READOUT<br>SAMPLE DISPLAY SHOWING A "WIN" FEAT<br>301/501/701/901 Feats<br>Cricket Feats<br>MAINTENANCE MODE<br>How to Enter a Maintenance Mode:<br>How to use buttons in a Maintenance Mode:<br>Maintenance Mode Quick Reference Table.<br>PROGRAMMING MODE<br>TO ENTER PROGRAMMING MODE<br>P01 - SEL gA: GAME PROGRAMMING MODE.<br>FACTORY SETTINGS TABLE<br>Credit(s) per player, Bullseye, and Round limits<br>P02 - SEL LAn: MESSAGE LANGUAGE PROGRAMMING.<br>P03 - SEL Cn: CREDIT PER COIN/COUNTER ADVANCES PROGRAMMING MODE.<br>P04 - SEL SEC: SECURITY CODE PROGRAMMING.<br>P05 - SEL FEA: FEATURES PROGRAMMING.<br>DESCRIPTION OF PROGRAMMABLE FEATURES.<br>One Dart Out                                                                                                    | 29<br>30<br>31<br>33<br>35<br>35<br>35<br>35<br>35<br>36<br>37<br>37<br>37<br>37<br>37<br>37<br>39<br>41<br>41<br>41<br>42<br>42<br>42                                                                                                    |
| HONEST ERNIE.<br>FEATS READOUT<br>SAMPLE DISPLAY SHOWING A "WIN" FEAT                                                                                                    | 29<br>30<br>31<br>33<br>35<br>35<br>35<br>35<br>35<br>36<br>37<br>37<br>37<br>37<br>37<br>37<br>37<br>39<br>41<br>41<br>41<br>42<br>42<br>42<br>42                                                                                                    |
| HONEST ERNIE.<br>FEATS READOUT<br>SAMPLE DISPLAY SHOWING A "WIN" FEAT                                                                                                    | 29<br>30<br>31<br>33<br>35<br>35<br>35<br>35<br>35<br>35<br>37<br>37<br>37<br>37<br>37<br>37<br>37<br>37<br>37<br>39<br>41<br>41<br>41<br>42<br>42<br> |
| HONEST ERNIE.         FEATS READOUT         SAMPLE DISPLAY SHOWING A "WIN" FEAT         301/501/701/901 Feats.         Cricket Feats.         MAINTENANCE MODE         How to Enter a Maintenance Mode:         How to use buttons in a Maintenance Mode:         Maintenance Mode Quick Reference Table         PROGRAMMING MODE         TO ENTER PROGRAMMING MODE         P01 - SEL gA: GAME PROGRAMMING MODE         FACTORY SETTINGS TABLE         Credit(s) per player, Bullseye, and Round limits         P02 - SEL LAn: MESSAGE LANGUAGE PROGRAMMING.         P03 - SEL CS ECURITY CODE PROGRAMMING.         P04 - SEL SEC: SECURITY CODE PROGRAMMING.         P05 - SEL FEA: FEATURES PROGRAMMING.         P05 - SEL FEA: FEATURES PROGRAMMING.         P05 - SEL FEA: FEATURES PROGRAMMING.         P05 - SEL FEA: FEATURES PROGRAMMING.         P05 - SEL FEA: FEATURES PROGRAMMING.         P05 - SEL FEA: FEATURES PROGRAMMING.         DESCRIPTION OF PROGRAMMABLE FEATURES.         One Dart Out       Attract Mode Sounds         Dart Alarm.       Power Fail Recovery.         Automatic Player Change       Automatic Player Change | 29<br>30<br>31<br>33<br>35<br>35<br>35<br>35<br>35<br>37<br>37<br>37<br>37<br>37<br>37<br>37<br>37<br>37<br>37<br>37<br>37<br>37<br>37<br>37<br>32<br>34<br>39<br>39<br>41<br>41<br>41<br>42<br>42<br> |

| '01 Freeze Rule                                                                | 42       |
|--------------------------------------------------------------------------------|----------|
| Delay Time<br>Skip Frozon Dlavor                                               | 42       |
| Skip Flozen Flayer<br>Single Bullseve Start/Finish for Double In or Double Out | 42       |
| Starting a Game using the Player Change Button                                 | 43       |
| Free Play                                                                      | 43       |
| Wipe Out <sup>™</sup>                                                          | 43       |
| Fast Player Change                                                             | 43       |
| Player Setup Mode                                                              | 43       |
| Stopwatch Game Timer Start                                                     | 43       |
|                                                                                | 43       |
| P06 - SEL rtC: DATE AND TIME PROGRAMMING.                                      | 44       |
| P07 - SEL dor: DORMANT TIME-OUT PROGRAMMING.                                   | 44       |
| P08 - SEL mC: MACHINE CODE.                                                    | 44       |
| P09 - SEL dPR: DATA PRINT TRANSFER.                                            | 44       |
| P10 - SEL rPd: TIME HANDICAP PROGRAMMING.                                      | 45       |
| P11 - SEL StP: STOP WATCH™ TIMER PROGRAMMING                                   | 45       |
| P12 - SEL Hnd: NDA Handicap adjustments                                        | 45       |
| STATISTICS MODE                                                                | 47       |
| To Enter Statistics Mode                                                       | 47       |
| S01 - SEL Cn: To View Coin Statistics                                          | 48       |
| S02 - SEL gA: To View Games Statistics                                         | 48       |
| SELF-CHECKING SOFTWARE                                                         | 49       |
| Power Up Switch Test Software                                                  | 49       |
| Target Watch Dog Software                                                      | 49       |
| Power Up Ram Test Software                                                     | 49       |
| Power Up Real Time Clock Test Software                                         | 49<br>49 |
| Power Up Software Version Display Software                                     | 49       |
| DIAGNOSTIC ROUTINES                                                            | 50       |
|                                                                                | 50       |
|                                                                                | 50       |
| Test One t01 Push Button Switch Test                                           | 50       |
| Test Two - t02 7-Segment Display and LED Test                                  | 50       |
| Test Three - t03 Audio Test                                                    | 51       |
| Test Four - t04 Target Segment Test                                            | 51       |
| Test Five - t05 Lamp Test                                                      | 51       |
| Test Six - t06 Cricket Display Test                                            | 51       |
| Test Seven - t07 Burn-In Test                                                  | 51       |
| Test Eight - t08 IR Sensor Test                                                | 52       |
| Test Nine - t09 Dart Sensor Test                                               | 52       |
| Test Fleven, the Serie Loophack Test (factory use only)                        | 52<br>52 |
|                                                                                | 52       |
|                                                                                | 52       |
| GENERAL MAINTENANCE                                                            | 53       |
| INFRARED SENSOR ADJUSTMENT PROCEDURE                                           | 53       |
| DART SENSOR ADJUSTMENT PROCEDURE                                               | 53       |
| MATRIX SWITCH                                                                  | 54       |
| Definition and Purpose                                                         | 54       |
|                                                                                | 54       |
| Reading the Table for Multiple Non-Scoring Segments                            | 04       |
| Matrix Switch Pin Assignments                                                  | 55       |
| Target Segments                                                                | 55       |

| SLEEP SWITCH                                | 55            |
|---------------------------------------------|---------------|
| REMOVE DEBRIS AND TIPS FROM THE TARGET      | 55            |
| CONTROLLER CARD - AA3 QUICK REFERENCE       | 56            |
| INSTALLATION OF EPROM                       | 57            |
| REPLACING FUSES                             | 57            |
| REPLACING LAMPS IN THE UPPER DISPLAY        | 57            |
| To replace lamps in the Upper Display       | 57            |
| REPLACEMENT LAMP INFORMATION                | 58            |
| TROUBLESHOOTING GUIDE                       | 59            |
| PARTS' LIST / SCHEMATICS / DIAGRAMS         | 71            |
| COUGAR 8 SPARE PARTS LIST                   | 71            |
| COUGAR 8 LIGHTHOOD ASSEMBLY PARTS LIST      | 73            |
| COUGAR 8 TARGET ASSEMBLY                    | <del>75</del> |
| COUGAR 8 LOWER CABINET ASSEMBLY             | 77            |
| COUGAR 8 GAME SELECT BUTTON/SWITCH ASSEMBLY | <del>79</del> |
| COUGAR 8 CABLES AND HARNESSES PARTS LIST    | <del>80</del> |
|                                             |               |
| List of Diagrams                            | 82            |
| List of Diagrams                            | 82<br>83      |

## NOTICE

This equipment has been tested and found to comply with the limits for a Class A digital device, pursuant to Part 15 of the FCC Rules. These limits are designed to provide reasonable protection against harmful interference when the equipment is operated in a commercial environment.

This equipment generates, uses and can radiate radio frequency energy and, if not installed and used in accordance with the instruction manual, may cause harmful interference to radio communications. Operation of this equipment in a residential area is likely to cause harmful interference in which case the user will be required to correct the interference at his own expense.

Changes or modifications not expressly approved in written form by VALLEY/NSM, INC. for compliance could void the user's authority to operate the equipment.

This digital apparatus does not exceed the Class A limits for radio noise emissions from digital apparatus set out in the radio interference regulations of the Canadian Department of Communications.

Le présent appareil numérique n'émet pas de bruits radioélectriques dépassant les limites applicables aux appareils numériques de la Classe A prescrites dans le règlement sur le brouillage radioélectrique édicté par le ministère des Communications du Canada.

To ensure safety, modification to any part of this game is prohibited.

\*\*\*\*\*

The keys to this game should not be left in the locks or be accessible in any way to unauthorized service personnel.

This MANUAL is subject to change. Supplement will be available upon request.

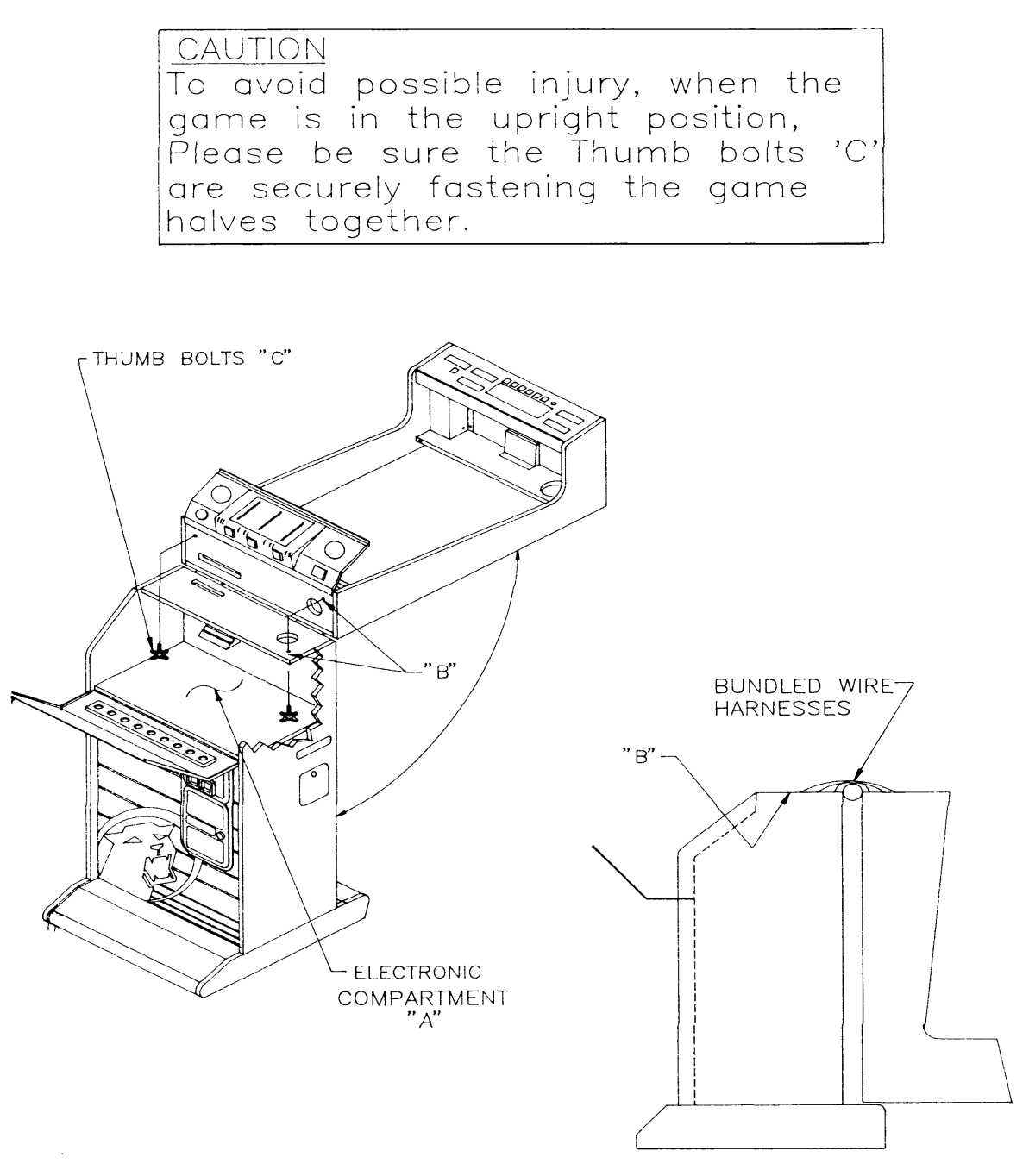

GAME IN SHIPPED POSITION

Figure 1. Game in shipped position

## GAME SPECIFICATIONS AND INSTALLATION

## SPECIFICATIONS

THIS GAME IS SUITABLE FOR INDOOR USE ONLY.

Height: 86" upright Weight: 200 lbs. Width: 24" Voltage: 95-135V 60Hz

TO GUARANTEE A SAFE GAME AND TO AVIOD INJURIES AND DAMAGE TO THE GAME ; PLEASE USE SOFT TIP DARTS EXCLUSIVELY:

NOTE: A working area of approximately 6 ft. x 4 ft. with a 90 inch ceiling clearance is needed to install this game.

## **INSTALLATION**

- 1) Unlock and open door "A" (see Figure 1) to access the electronics compartment.
- 2) Remove the washers and bolts "C" from the cashbox and set them aside within easy reach.
- 3) Slowly and carefully swing the upper section of the game upright, bracing the back until the game is securely fastened (step 4).
- 4) Verify that the wires are not pinched. Place the bolts "C" in the inside top of the electronics compartment and thread upward through holes "B" to secure the upper section of the game. Tighten the bolts.
- 5) This game is equipped with an easily replaceable power/line cord which is located inside the pedestal when shipped and must be routed through the opening at the back of the game prior to operation. Review top figure on page 12 before proceeding.
  - a) Open coin door.
  - b) Turn power cord cover latch counterclockwise until the power cord hole cover itself can be rotated counterclockwise. (See lower left figure on page 12.)
  - c) Turn power cord hole cover to expose opening. (See lower right figure on page 12.)
  - d) Locate power cord (inside pedestal) and route plug end through opening. Push the entire length of the cord through the opening.
  - e) If the cabinet top must be folded down for any reason, the power cord must be placed back inside the pedestal.
- 6) Move the game to its operation location without tilting it more than 10 degrees.

Plug power cord into an appropriate outlet.

## CAUTION

To ensure safety, it is recommended that the game be secured to the floor or to the wall using the Stability Assurance Kit provided. See instructions on the following pages.

## Valley Cougar 8

MODEL EL-A-AA-EN8

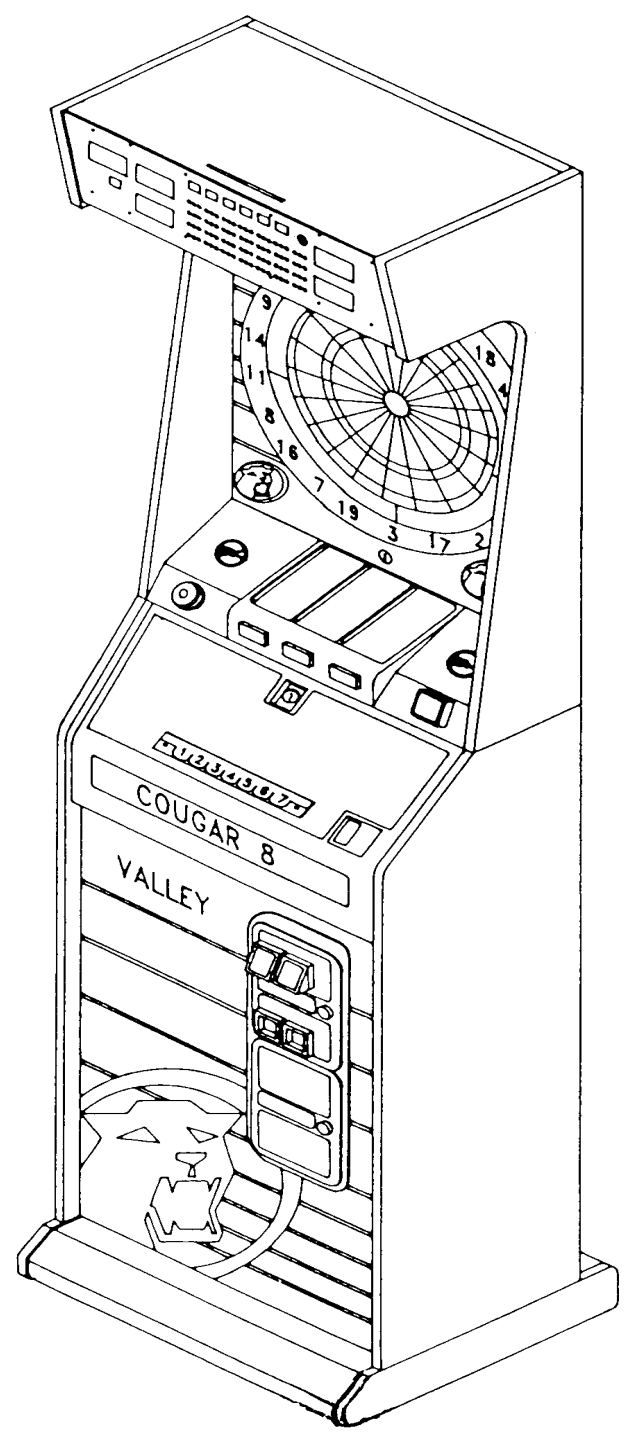

Figure 2. Cougar 8 Full front view

## LINE CORD ROUTING FIGURES

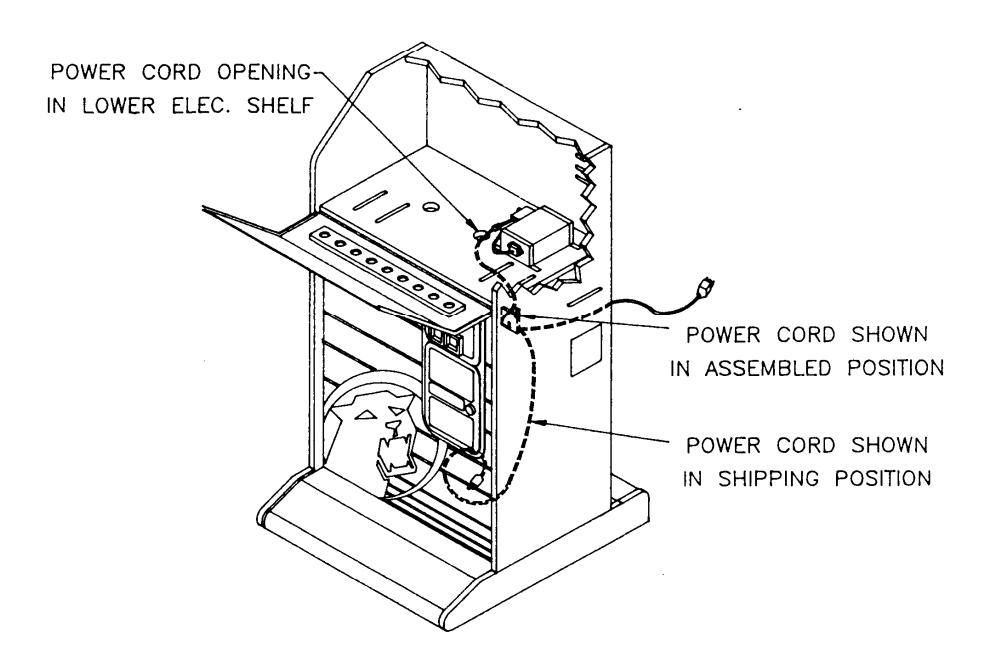

3-D VIEW OF POWER CORD ROUTING

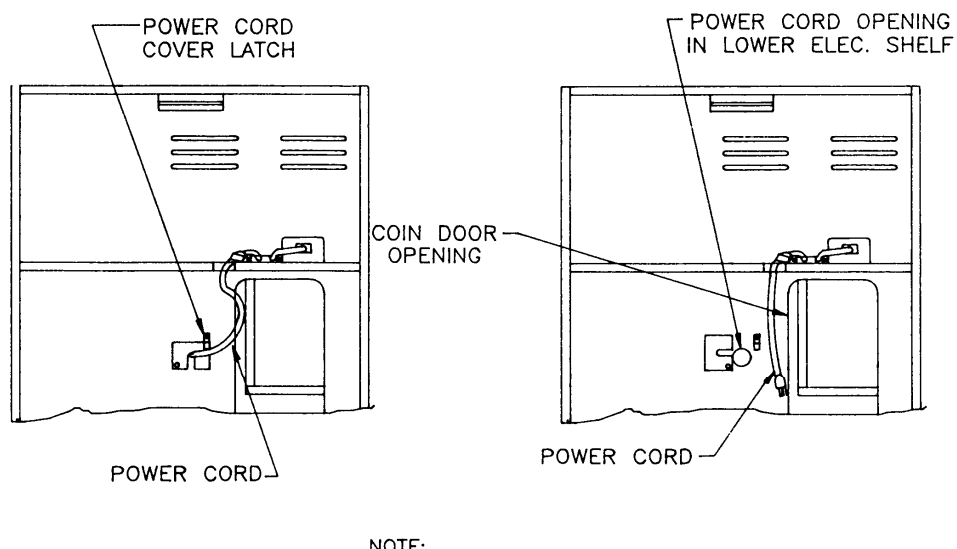

FRONT VIEW OF POWER CORD IN CLOSED POSITION

NOTE: LOWER ELECTRONIC AND PEDESTAL DOORS NOT SHOWN.

FRONT VIEW OF POWER CORD

Figure 3. Line cord routing figures

## STABILITY ASSURANCE KIT

(Shipped in Cash Box)

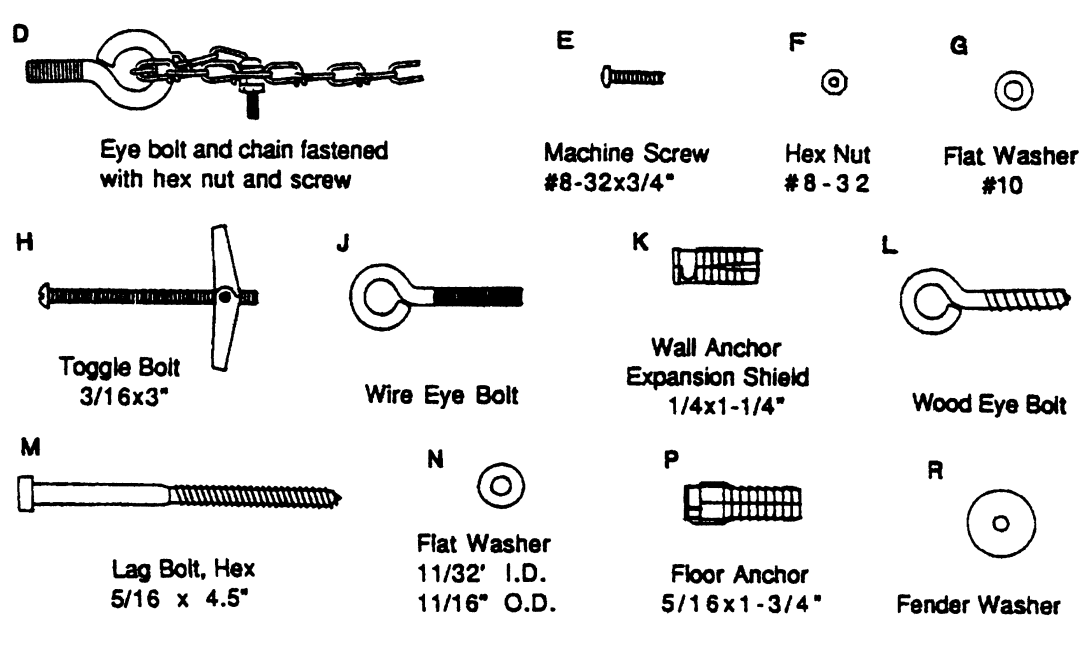

Parts List

Figure 4. Stability Assurance Kit

#### Installation Instructions

#### **Tools Needed**

- Measuring tape
- Small screwdriver (Phillips and Flathead)
- Pliers or Crescent wrench
- Drill with:
  - 12.5mm (1/2") bit to secure the game to a hollow wall.

12.5mm (1/2") masonry bit to secure the game to a concrete, brick, or stone wall.

### Attachment of the chain to the wall

### Step 1: Fasten eye bolt and chain to the game

• Screw the eye bolt with chain (D) into the insert on the upper back wall of the game.

# Step 2: Fasten to the wall according to the following instructions A, B, or C

### A. Hollow wall: plaster, drywall, etc.

- 1. With the game in the position where it will be played, mark a spot on the wall directly in line with the eye bolt and chain attachment on the back of the game.
- 2 Drill a 12.5mm (1/2") diameter hole at the marked spot.
- 3. Unscrew the wings from the toggle bolt (H).
- 4. Place a flat washer (N) on the toggle bolt.
- Place the toggle bolt (H) through a loop in the chain a few inches from the end of the chain. The toggle bolt (H) may have to be threaded through the loop in the chain.
- 6. Slide a fender washer (R) on the toggle bolt (H) and screw the wings back on.
- 7. Push the toggle bolt (H) into the drilled hole in the wall.
- 8. Fasten the toggle bolt (H) tightly until the wings are snug against the back of the wall as shown. Keep the chain as taut as possible to minimize slack.

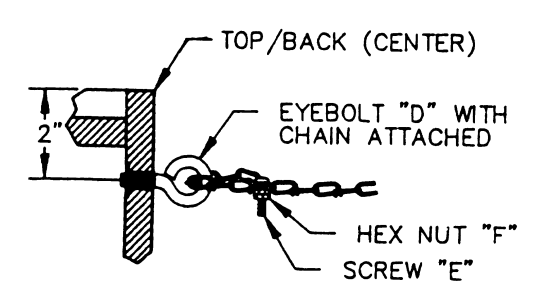

Figure 5. Eye bolt and chain fastened to game

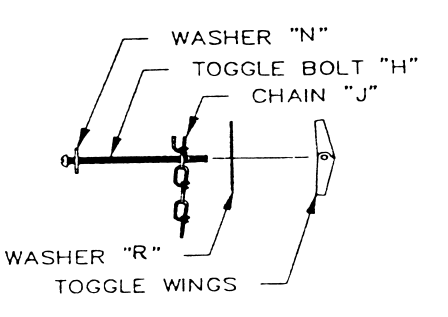

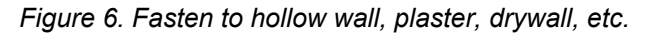

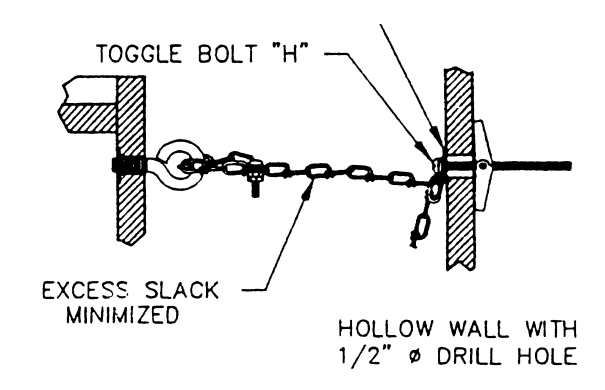

Figure 7. Close-up toggle bolt

#### B. Concrete, brick, stone wall

- 1. With the game in the position where it will be played, mark a spot on the wall directly in line with the eye bolt and chain attachment on the back of the game.
- 2. Drill a 12.5mm (1/2") diameter hole, 35mm (1-1/4") deep at the marked spot.
- 3. Pound the wall anchor (K) into the hole until it is flush with the wall surface.
- 4. Screw the eye bolt (J) into the wall anchor (K) until it is tight.
- 5. Thread the chain through the eye bolt and attach it to itself with the screw (E) and the two hex nuts (F) as shown. Keep the chain as taut as possible to minimize slack.

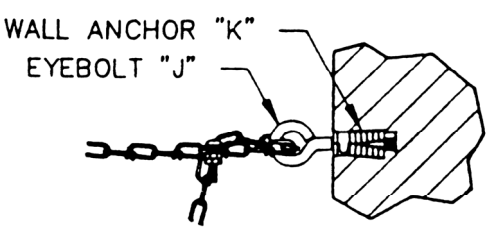

Figure 8. Fasten to concrete, brick, stone wall

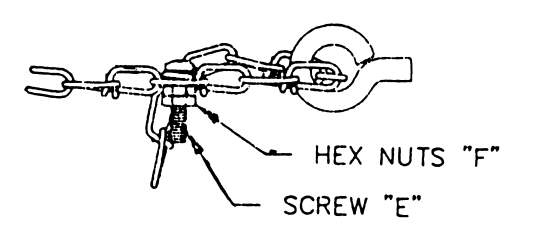

Figure 9. Close-up Hex nuts

#### C. Wood stud mounting

- 1. With the game in the position where it will be played, mark a spot on the wall directly in line with the eye bolt and chain attachment on the back of the game.
- 2. Screw the eye bolt into the stud at the marked spot.
- Thread the chain through the eye bolt and attach it to itself with the screw (E) and the two hex nuts (F) as shown. Keep the chain as taut as possible to minimize slack.

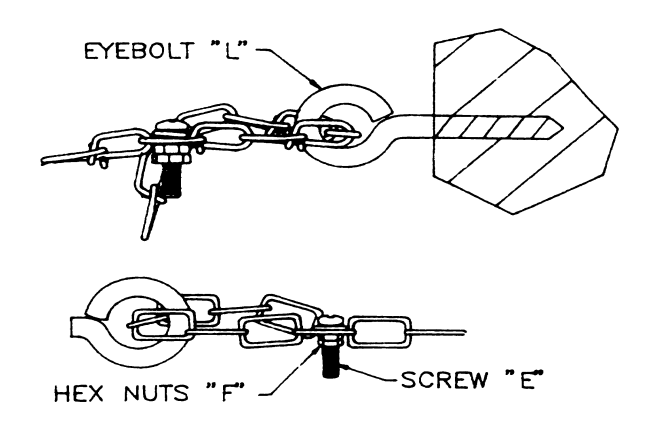

Figure 10. Wood stud mounting

#### Attachment to the floor

#### Fasten to floor according to instructions A or B.

#### **Concrete floor**

- 1. Mark two spots on the floor according to the diagram.
- Drill the two holes at the marked spots 12.5mm (1/2") diameter X 45mm (1-3/4") deep each.
- 3. Pound in the floor anchors (P).

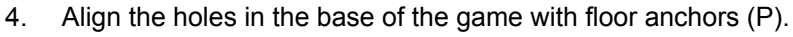

- 5. Secure the game with the flat washers (N) and lag bolts (M).
- 6. Tighten the lag bolts until flush with the bottom of the counterbored holes in the base.

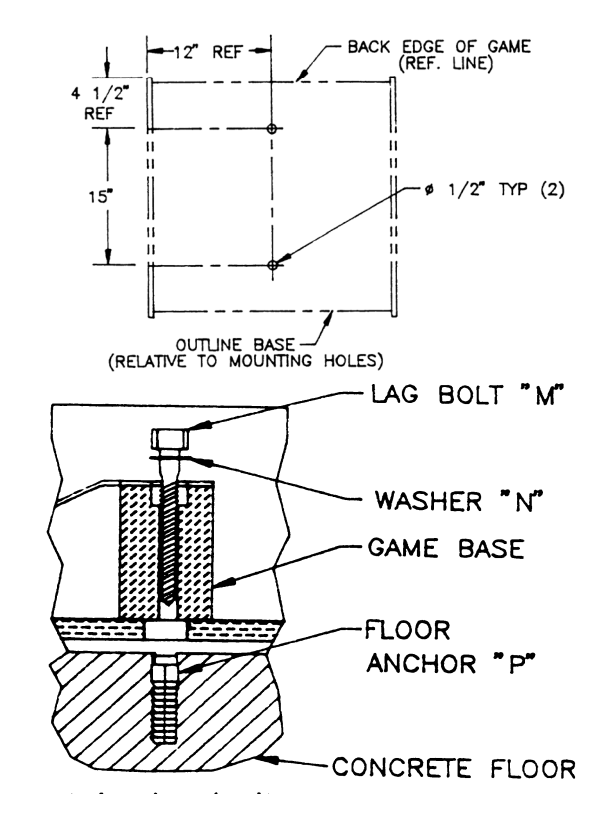

#### Wood floor

Figure 11. Fasten to a concrete and wood floor

- 1. Position the game in its selected location.
- Secure the game with the washers (N) and lag bolts (M).
   <u>NOTE</u>: If desired, a 6mm (1/8") diameter pilot hole may be used to start the lag bolt.
- 3. Tighten the lag bolts (M) until flush with the bottom of the counterbored holes in the base.

## **GAME FEATURES**

- **NEW Operator selectable method of NDA handicapping** Now either NDA points per dart (spot points) or NDA spot darts handicapping can be set for all applicable '01 and Cricket games. Also with points per dart style, adjustments are allowed to restrict the starting scores for handicapped players.
- **Programmable Dormant Time Out** An inactive game may be programmed to end in 15 minute increments.
- Menu-driven Game Select Panel.
- 301/501/701/901 and Cricket Feats Readout
- Versatile Upper Display with Variable Cricket Segment Numbers.
- Player Programmable Bullseye switch.
- **ADA Handicapping** ADA handicapping method adjusts players' starting scores based on Points Per Dart or Marks Per Round averages. Also, feats may be retrieved and displayed before the next game has begun.
- **Diddle Time** A 2 minute time allowance to practice or to establish starting positions. (See the General Playing Instructions section in this manual.)
- Price Preview in Attract Mode.
- Tru-Score II- Anti-Flighting Software and Missed Dart Detection.
- Programmable Round Limit, Prices, and Bullseye Settings for Each Game.
- **Bookkeeping** Allows the operator to keep a record of total credits entered and credits entered per game.
- **NEW Programmable Features** No Dip Switches, all features are software controlled.
- Dart Catching Ring.
- **Dart Alarm** When being played on with no credits, the game will sound an alarm and turn off the overhead lamp for one minute.
- Team Play Permits 301, 501, 701, 901, Cricket or Cut-Throat team play.
- **Ernie** Your favorite cyber competitor ERNIE available for all games. Price and skill level programmable.

## GAMES

|                                | Options for Hi Score                                                                                                    |
|--------------------------------|----------------------------------------------------------------------------------------------------|
| Hi Score                       | New Time Handicap                                                                                                    |
|                                | - <u>New</u> Auto Adjust on                                                                                                    |
|                                | - <u>New</u> Auto Adjust off                                                                                                    |
| Shanghai                       |                                                                                                    |
| 301, 501, 701, 90 <del>1</del> | Options for 301/501/701/901 <ul> <li>Wipe Out™</li> <li>Double In</li> <li>Double Out</li> <li>Masters Out</li> <li>Double In/Double Out</li> <li>Double In/Double Out</li> <li>Double In/Masters Out</li> <li>Team Play</li> <li>New Time Handicap <ul> <li>New Auto Adjust on</li> <li>New Auto Adjust off</li> <li>NDA Handicapping</li> </ul> </li> </ul> |
|                                | Ontiono for Crickot                                                                                                    |
| Cricket                        | <ul> <li>You Pick It and Chance It all with the additional options of Cut Throat, Masters Cricket</li> <li>Team Play</li> <li>NDA or ADA Handicapping</li> <li><u>New</u> Split Score</li> </ul>                                                                                                    |
| <u>New</u> Rapid Fire™ ————    | Options for Rapid Fire™                                                                                                    |
|                                | <ul> <li><u>New</u> Time Handicap         <ul> <li><u>New</u> Auto Adjust on</li> <li><u>New</u> Auto Adjust off</li> </ul> </li> </ul>                                                                                                    |
| New Stop Watch™                |                                                                                                    |

## **GAME SELECT PANEL**

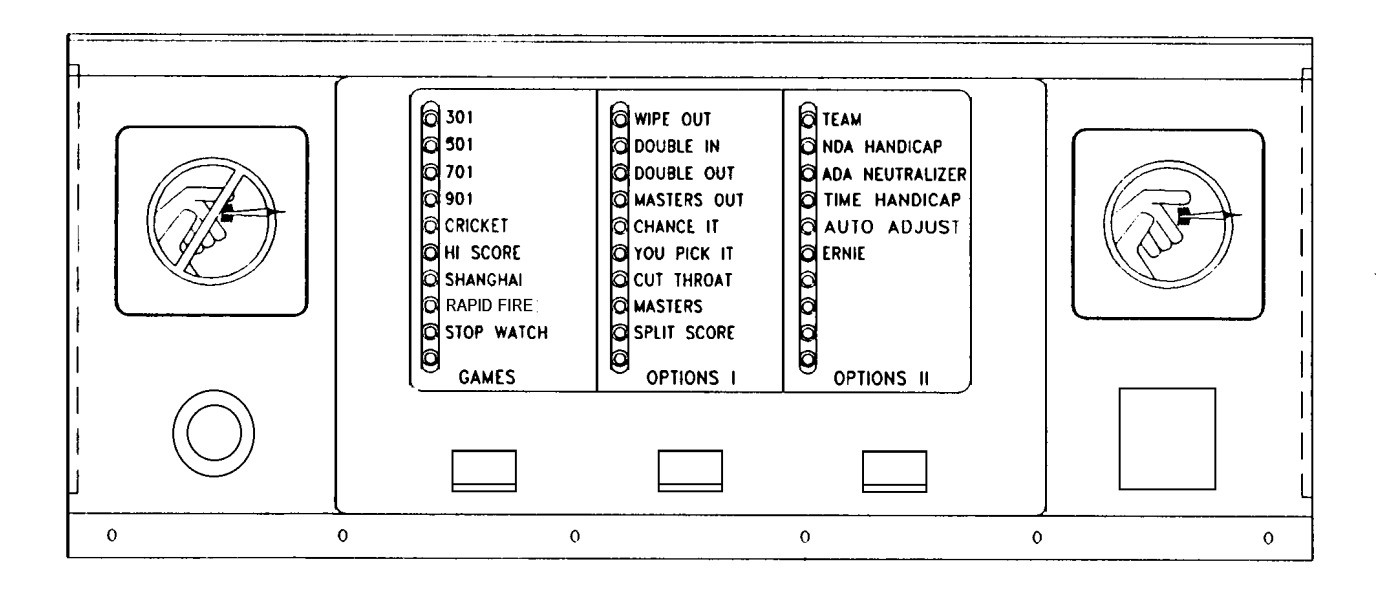

Figure 12. Game Select Panel

### MISSED DART DETECTOR AND INFRARED BODY SENSOR

### TRU-SCORE® AND TRU-SCORE® II

The Cougar 8 game is equipped with two specialized hardware and software systems. Tru-Score® accurately scores those darts which hit within a target segment. Tru-Score®II properly registers any hit outside the target with the help of an impact sensor to detect darts which bounce off the door or hit the dart catching ring. Missed darts are indicated by a short tone. Because the Cougar 8 registers every dart thrown, the game signals when to remove darts.

This feature is factory adjusted and ready to use. If further adjustments are necessary, refer to the Dart Sensor

Adjustment Procedure in this manual.

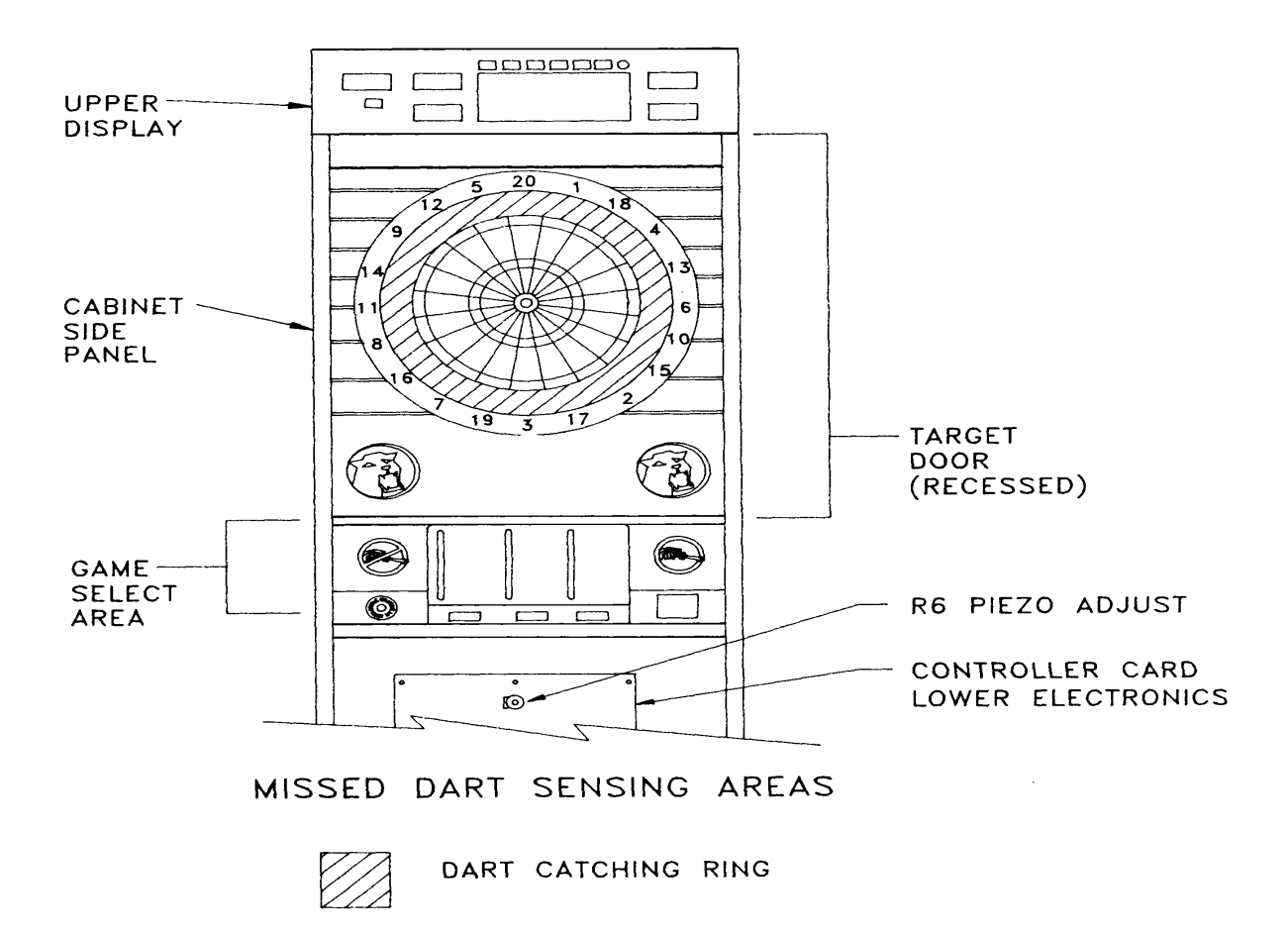

Figure 13. Missed dart sensing areas

## **AUTOMATIC PLAYER CHANGE / INFRARED BODY SENSOR**

This dart game is equipped with an infrared sensor to detect a player removing darts from the target at the end of his turn.

The Infrared Sensor (IR) is activated after 3 darts have hit the target or the door and have been detected by the

Tru-Score II Impact Sensor. Players do not need to push the Player Change button as the game will sense the player

removing darts.

However, if all darts have not been counted, such as when a dart misses the game completely or when Tru-Score II is

disengaged, the Infrared Body Sensor will not activate and it will be necessary to press the Player Change button.

**NOTE:** The Infrared Sensor's effectiveness may be reduced by a player wearing black clothing.

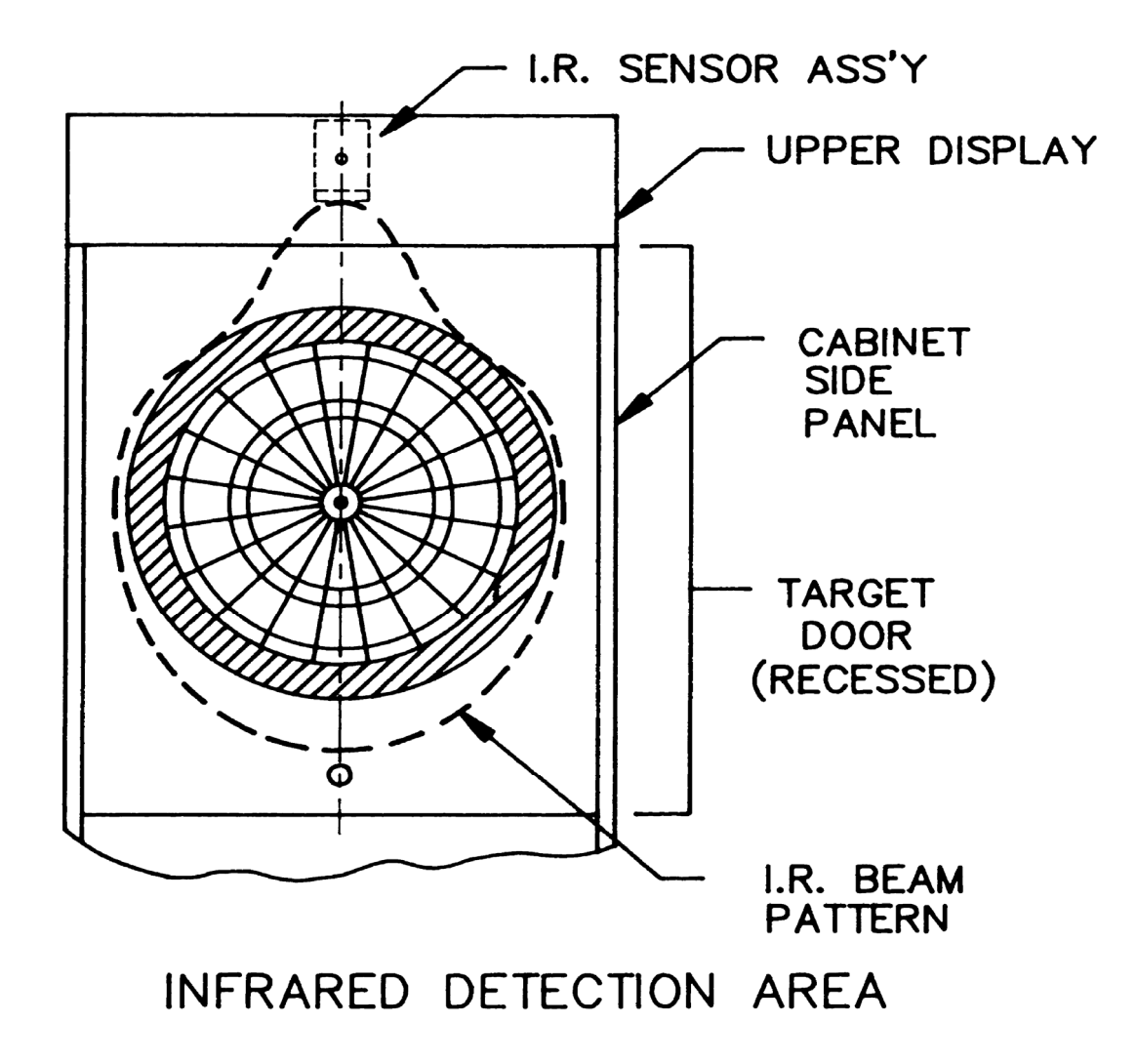

Figure 14. Infrared detection area

## **GENERAL PLAYING INSTRUCTIONS**

- 1) Insert coins. Press the GAMES button until the red LED next to the desired game is lit. At this time, price per player will be displayed. The number of credits entered will be shown in ROUNDS display. Deposit the required number of credits for each player.
- 2) Select options (for example: Double In) by pressing the OPTIONS I or OPTIONS II button until desired option(s) is lit.

## DIDDLE TIME

After coining up, but before pressing Player Change button, there will be two minutes for

players to "diddle" for position without setting off the DART ALARM.

- 3) If Programmable Feature F14 is set to Automatic, the game distributes credits to the maximum number of players. If F14 is set to Manual, press the PLAYER CHANGE button for the desired number of players.
- 4) Wait for the green THROW DARTS lamp to light (about 5 seconds) before starting play. A dart thrown before THROW DARTS is lit will not receive a score.

### TO START THE GAME

- Wait for "Throw" light to be lit.
- Throw the first dart, or
- Select a different game by pressing the GAMES button and then the PLAYER CHANGE button.
- 5) After 3 darts have been thrown the player can remove the darts. If the Infrared Sensor feature is engaged, the DON'T THROW lamp will light until the player moves away from the game. The game will automatically change players.
- **NOTE:** If the 3 darts have not been registered, the player <u>must</u> press PLAYER CHANGE button <u>before</u> removing darts.

## PLAYING INSTRUCTIONS FOR EACH GAME

### 301

- Beginning with a score of 301, player(s) must score down to exactly 0. The first player to reach 0 wins.
- Any points scored exceeding the point total needed to reach 0 will result in a BUST. The player forfeits any remaining darts in that round. Player's score will return to the score at the beginning of the round.

### 501/701/901

• Same game as 301 except that the starting score is 501, 701 or 901 points.

## Traditional Cricket

**Objective** 

In traditional Cricket, the object is to close numbered segments by hitting each one the equivalent of three times. [Example: To close segment #20, a player must throw 3 darts in the single, 1 dart in the single and 1 dart in the double, or 1 dart in the triple #20.]

- This game is played using segments 20, 19, 18, 17, 16, 15, and the Bullseye.
- The player who closes a segment may score on that segment until it is closed by all other players.
- On the upper display, the number of a closed segment will be replaced by dashes (--). If the Bullseye is closed, Bullseye LEDs will go out.
- The game ends when one player has closed out all the segments from 20 through the Bullseye and has the highest score or is tied for highest score.

## Hi Score

- Each player throws three darts per round.
- Highest score at the end of ten rounds wins the game.

### Shanghai

- Player(s) begin by throwing three darts per round.
- The object is to hit each segment in sequence beginning with segment #1, working up to segment #20, and ending with the Bullseye. The player with the highest score after 7 rounds or a Shanghai wins the game. Game will prompt player for next segment during each round.
- A "Shanghai" is an automatic win achieved by throwing 3 consecutive scoring darts consisting of a single, a double, and a triple segment in any order. [Example: Player is shooting for 4, 5, 6 in round 4 of a game. Player hits a triple 4 segment, then a single 5 segment, then a double 6 segment: this qualifies as a "Shanghai."]

## Introducing Rapid Fire TM

- Each player selects their own individual time handicap by pressing target segments. A Bullseye gives 21 "ticks" and is the maximum. The Cricket display shows the ticks selected.
- Each player begins by throwing at the first segment designated by the game. This number will be flashing in the Cricket display. The timer starts when the first dart hits the board.
- The second dart must be thrown at the next designated segment. Likewise, the third dart must be thrown at the last designated segment.
- The second and third darts must be thrown prior to the elapse of the timer.
- Only the flashing designated segment can be scored upon.
- Each segment hit is displayed in the left side of the Cricket display.
- Each sector of the target is designated once during the game.
- The highest score after 7 rounds wins.

### Introducing Stop Watch<sup>TM</sup>

- Each player begins the game with 21 "ticks" of time in which they may play the game.
- The adjustable timer automatically begins at the start of each player's turn based on the setting of Programmable Feature (F15).
- Each player throws 3 darts per round for the highest score. Player's timer continues ticking off time until the third and last dart of each player's turn. All unused time is carried over to the next round.
- The maximum time allowed for any round is determined by the operator. This time is set in the Programming Mode (P11) and may range from 2 to 9 ticks per round. Each player's round ends after the third dart is scored, or upon elapse of the timer—whichever occurs first.
- Play continues until each player has used all of his time. Players are eliminated as their time expires.
- When all players' times have expired, player with the highest score is the winner.

### **OPTIONS (1) FOR 301/501/701/901**

#### Wipe Out™

- Played the same way as other '01 games except that each player has the opportunity to send other players' scores back to the starting score or adds 103 points not to exceed starting score. This is **WIPE OUT**<sup>™</sup>. (Refer to Features Programming (P05), Feature (F12) for this setting.)
- Each player begins with 301, 501, 701, or 901.
- The first player to reach 0 exactly within the round limit or the player with the lowest score after the round limit is the winner.
- Each player can wipe out other players by matching their scores with any or all of the three darts thrown. [Example: Player 1 has a score of 80 points, Player 2 has a score of 40 points, Player 3 has a score of 70 points, Player 4 has a score of 10 points. Player 1 shoots a 10 with his first dart for a score of 70. This matches Player 3's score so Player 3's score returns to 301. Player 1 shoots again and hits a Double 15 for a score of 40. This matches Player 2's score, and sends her to 301. Player 1 shoots a third dart and hits another Double 15, bringing the score to 10 which matches Player 4's score. Player 4's score returns to 301. If **WIPE OUT**<sup>™</sup> 103 is set in the previous example, the players' scores will be as follows: Player 2 = 143, Player 3 = 173, and Player 4 = 113.]

#### **Double In**

• Each player must hit a double point value segment or an inner Bullseye to begin play. **Darts thrown prior to the first scoring throw will not score points.** 

#### **Double Out**

• A player must reach 0 exactly by scoring a double point value segment or an inner Bullseye. A score of 1 will automatically bust a player in this position.

#### **Double In/Double Out**

• This is a combination of the Double In and the Double Out games.

#### Masters Out

• This is played the same way as Double Out, but the player can also go out by hitting a triple point value segment or a Bullseye.

#### **Double In/Masters Out**

• This is a combination of the Double In and the Masters Out games.

## **OPTIONS (1) FOR TRADITIONAL CRICKET**

#### **Chance It Cricket**

**Objective:** Same as Traditional Cricket.

- In this variation of Cricket, the dart game picks 6 segments at random (and the Bullseye) which
  players close as in a normal Cricket game.
- All the usual Cricket rules apply.

#### You Pick It Cricket

Objective: Same as Traditional Cricket.

- In this variation of Cricket, players pick 6 segments (and the Bullseye) which they then close as in a normal Cricket game.
- To pick segments, wait for flashing 0 to appear in the Cricket number display. Press 6 segments on the target. Once 6 segments have been chosen, the numbers will appear on the display in descending order.
- All the usual Cricket rules apply.

#### **Cut Throat Cricket**

**Objective:** Same as Cricket, except that players with closed numbers add points to opposing players with those numbers still open.

• The player who has closed all numbers and has the lowest score wins.

#### **Masters Cricket**

Objective: Same as Cricket, except that a player can only score points on darts when closing.

- After a player has closed all his numbers and the Bullseye, the player may then score points on any opponents' open numbers.
- The player who has closed all numbers and has the highest score wins.

### **Chance It / Cut Throat Cricket**

• This is a combination of the Chance It and the Cut Throat games.

#### **Chance It / Masters Cricket**

• This is a combination of the Chance It and the Masters games.

### You Pick It / Cut Throat Cricket

• This is a combination of the You Pick It and the Cut Throat games.

### You Pick It / Masters Cricket

• This is a combination of the You Pick It and the Masters games.

### Introducing Split Score™

- Each player begins with 40 points.
- Each player throws 3 darts per round at the segment designated by the game.
- Each time the designated segment is hit, the value of the segment is added to the score (including double or triple point values).
- If the designated segment is not hit at least once during the round, the player's score is split in half.
- The designated segments are 15, 16, any Double, 17, 18, any Triple, 19, 20 and Bullseye.
- Highest score at the end of 9 rounds wins the game.

## OPTIONS (2)

### TEAM OPTIONS FOR 301/501/701/901

- A player is "frozen" when the score of the other player on the team is greater than or equal to the combined score of the opposing team's players. A player cannot win the game if his partner's score is greater than the opposing team's **combined** score; this situation causes that player to be "frozen," i.e., if the partner's score is 50 and the opposing team players have 15 and 10 totaling 25 points.
- If a player is "frozen" and reaches 0, the game will cause this player to bust when feature F06 (frozen player) is set to 'BUST'. When feature F06 is set to 'LOSE', the game will cause the team to lose.
- NDA Handicap play available.

### Team: 4 Player; 2 Position

- This option is only valid for 2 teams and can be chosen when there are enough credits for a 2 player game.
- Players 1 and 3 are Team "A" and their score appears on Player 1. Players 2 and 4 are Team "B" and their score appears on Player 2.
- After selecting an '01 game, press the gray OPTIONS II button until TEAM is lit.
- Use the red PLAYER CHANGE button to start the game.
- The display will automatically put up a 2 team, 4 player game.

### Team: 4 Player; 4 Position

- This option can only be chosen when there are enough credits to start a 4 player game.
- Players 1 and 3 are Team "A." Players 2 and 4 are Team "B."
- After selecting an '01 game, press the gray OPTIONS II button until TEAM is lit.
- Use the red PLAYER CHANGE button to select all players for the teams (the game will automatically put up scores to make an even number of players).

## WIPE OUT™ TEAM RULES

- Regular Team rules apply.
- Players cannot wipe out a team member if they match their team member's score.
- Players on one team may eliminate players on the other team by matching their score as described previously.

**Warning**: If both members of a team have the same score, an opposing team member could knock both players' scores back to the starting score should he match their score.

- The team with the first player to reach 0 before the round limit is the winner as long as cumulative score of winning team is less than the cumulative score of the other team. A team player reaching 0 without having the lowest cumulative team score could:
  - 1. cause the player to "Bust," and his score will return to that of the previous round or
  - 2. lose the game depending on how Feature F06 is set. (See Features Programming Section.)
- If the round limit is reached, the team with the lowest cumulative score is the winner.

## TEAM OPTIONS FOR CRICKET

- NDA Handicap play available.
- For Cricket / Cut-Throat, scoring on a number can only begin when all players on a team have closed the number. Scoring only occurs against opposing team members who have not closed the segment. [Example: If Team B has #18 closed, and only Player 1 on Team A has #18 closed, Team B can score on #18 until Player 3 closes the number.]
- The game ends when the members on a team close all segments 20-15 and the Bullseye and have points according to each game's rules.

### Team: 4 Player 2 Position

This option is only valid for 2 teams and can be chosen when there are enough credits for a 2 player game.

- Players 1 and 3 are Team "A" and their score appears on Player 1. Players 2 and 4 are Team "B" and their score appears on Player 2.
- After selecting a Cricket game, press the gray OPTIONS II button until TEAM is lit.
- Use the red PLAYER CHANGE button to start the game.
- The display will automatically put up a 2 team, 4 player game.

#### Team: 4 Player; 4 Positions

- This option can only be chosen when there are enough credits to start a 4 player game.
- Players 1 and 3 are Team "A." Players 2 and 4 are Team "B."
- After selecting a Cricket game (with or without options), press the gray OPTIONS II button until TEAM is lit.
- Use the red PLAYER CHANGE button to select the players for the game (the game will automatically put up scores for an even number of players).

## NDA Handicapping

NDA handicapping (a method set by the National Dart Association) is available in '01 and Cricket games (all games, all options). The method of NDA handicapping used by the game depends on the Programmable Feature setting F16 (see page 43). Either the player's averages, (Points per Dart for '01 games and Marks per Round for Cricket) can be used to calculate starting points or mark values or the players can enter the number of spot darts to be thrown in the handicap round (round 0).

### **Entering Averages**

- Deposit required number of credits.
- Select the '01 or Cricket game of your choice.
- Press the GRAY button in the OPTIONS II menu and highlight NDA. If you wish to play team rules, press GRAY button again to highlight TEAM.
- Press the red PLAYER CHANGE button to begin entering Points Per Dart (PPD) average for each player. The range for PPD is between 10 and 40.
- Press target segments 1-9 and Bullseye (for zero) to enter PPD average for each player. (An average less than 10 is automatically set to 10 and greater than 40 is set to 40.) When playing a game **without team rules**, you must press the PLAYER CHANGE button **twice** to enter Player 3 and Player 4 PPD averages.
- Press the red PLAYER CHANGE button to lock in averages and to start game OR to play team rules with 4 players on 4 positions, press the red PLAYER CHANGE button TWICE.
- The same procedure is used to enter Marks Per Round (MPR) for Cricket games.

**NOTE:** The range for MPR is between 0 and 9.0. If you assign a MPR value greater than 9.0, the system will automatically change it to the maximum allowable (9.0).

### **Entering Spot darts**

- Deposit required number of credits.
- Select the '01 or Cricket game of your choice.
- Press the GRAY button in the OPTIONS II menu and highlight NDA. If you wish to play team rules, press GRAY button again to highlight TEAM.
- Press the red PLAYER CHANGE button to begin entering Spot darts. Player 1 display will flash (0).
- Press target segments 1, 2 or 3 to enter 1, 2 or 3 spot darts for Player 1. Press Player change again to enter the value for Player 1 and advance to Player 2 position.
- Repeat these steps to enter Spot darts for all players. Enter 0 spot darts for a player by either
  pressing the Bull's eye segment or PLAYER CHANGE button without pressing any target
  segments.
- When all players handicaps have been entered, press PLAYER CHANGE to begin the handicap round OR to play team rules with 4 players on 4 positions, press the red PLAYER CHANGE button **TWICE**.
- When all players have thrown their spot dart(s), the actual game will begin at round 1.

### ADA Neutralizer

ADA Neutralizer handicapping (a method set by the American Darters Association) is only available in a **2 Player 301 game (no options) and 4 Player 2 position Traditional Cricket game (no options).** 

- Press the GRAY button in the OPTIONS II menu to highlight ADA NEUTRALIZER. (If Cricket was selected, TEAM is lit automatically.)
- Press the red PLAYER CHANGE button to begin entering Points Per Dart (PPD) average for each player. **NOTE:** The range for PPD is between 10 and 30.
- Press target segments 1-9 and Bullseye (for zero) to enter PPD average for each player. (An average less than 10 is automatically set to 10 and greater than 30 is set to 30.)
- Press the red PLAYER CHANGE button to lock in averages and to start game.

#### Cricket

The game automatically calculates the cumulative team PPD average, and awards marks to the team with the lowest PPD average. Number of awarded marks will be displayed in Player 1 or Player 2 LED. Enter marks using the target. **Note: No more than 2 marks per segment allowed.** 

#### 301

The game automatically calculates a point advantage for the player with the lowest PPD average and will display adjusted starting scores.

## INTRODUCING TIME HANDICAP

- This is the timer used in the Rapid Fire<sup>™</sup> game. It is also available for '01 games and Hi Score.
- May be selected with any 301/501/701/901 or Hi Score game with any options (except Team play or Handicap round).
- Each player selects their own individual time handicap by pressing target segments. A Bullseye gives 21 "ticks" and is the maximum.
- The second and third darts must be thrown prior to the elapse of the timer.
- Each player's round ends after the third dart is scored, or upon elapse of the timer whichever occurs first.
- Normal game rules apply.

## INTRODUCING AUTO ADJUST

- An additional option used only with "Time Handicap" in '01 games, Hi Score, and Rapid Fire.
- At the beginning of each round (after the first), each player's "Time Handicap" value is adjusted by the game, based upon his ranking at the end of each round.
- One or more "ticks" may be added or subtracted depending on each player's ranking. Adjustments are shown at the beginning of each round.

### HONEST ERNIE

- "Play the Computer" feature.
- Ernie can be a player in any game (except Team Play; Rapid Fire; Stop Watch; and Time, NDA or ADA handicapped games).
- Ernie can play up to 3 opponents. He always throws last in the round.
- Ernie is chosen by pressing the gray OPTIONS II button **after** a game and its options have been selected.
- Ernie's skill level can be changed by repeatedly pressing the gray OPTIONS II button. Skill levels 1 through 5 (novice to master) appear in the display.

## FEATS READOUT

Each feat will be displayed at the end of the game for a period of 6 seconds. Pressing the gray OPTIONS II button will speed the advance to the next feat. Feats will cycle for two minutes. The display will then return to the ATTRACT mode unless credits remain.

In the event the display of feats was accidentally canceled or the timer expired, the last game's feats may be displayed again. At any time **prior** to throwing the first dart of a new game, you may **press and hold** the red PLAYER CHANGE button, then press gray OPTIONS II button. These steps can be used during the GAME SELECT Mode or during the ATTRACT Mode to retrieve the previously played game's feats, provided 1) power was not interrupted or 2) the game was not put into SLEEP Mode since the last game was played. An error tone will sound if no feat data is found when the game is asked to retrieve it.

### SAMPLE DISPLAY SHOWING A "WIN" FEAT

In the following example, four (4) players have completed a game of 301. Player 1 was the winner in the fifth round, and his "Win" feat appears as shown below.

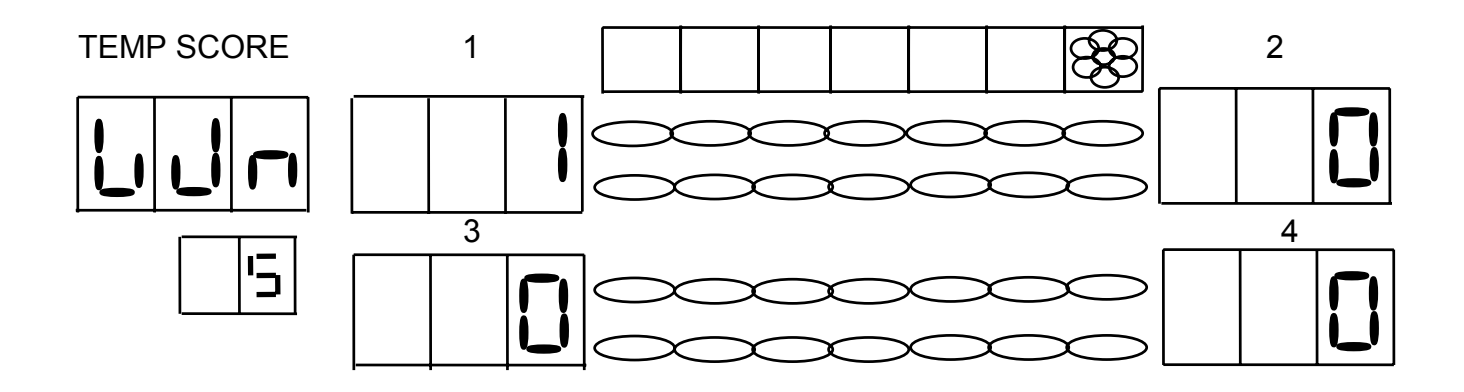

### 301/501/701/901 Feats

| FEAT                         | AS SHOWN ON<br>TEMPORARY DISPLAY | DESCRIPTION                                                                 |
|------------------------------|----------------------------------|-----------------------------------------------------------------------------|
| Points Remaining             | ۲r                               | Points remaining at the end of the game.                                    |
| Total Number of Darts Thrown | E d E                            | Count only darts which hit the target or are registered by the dart sensor. |
| Total Points                 | F<br>F                           | Total points accumulated during the game.                                   |
| Points per Dart              | PPd                              | Shows average points per dart for each player.                              |
| Points per Round             | $PP_{r}$                         | Shows average points per dart for each player.                              |
| Win                          | Lun                              | A win.                                                                      |
| Assist                       | F1 5 E                           | An assist while playing 'team' with a partner.                              |
| 6 Dart Out                   | bdo                              | A win in 6 darts.                                                           |
| 7 Dart Out                   | ٦do                              | A win in 7 darts.                                                           |
| 8 Dart Out                   | 8do                              | A win in 8 darts.                                                           |
| 9 Dart Out (301/501)         |                                  | A win in 9 darts.                                                           |
| 10 Dart Out (501)            |                                  | A win in 10 darts.                                                          |
| 11 Dart Out (501)            |                                  | A win in 11 darts.                                                          |

| 12 Dart Out (501)               |      | A win in 12 darts.                     |
|---------------------------------|------|----------------------------------------|
| 4 <sup>th</sup> Round Out (301) | ドレ   | A win in the 4 <sup>th</sup> round.    |
| 5 <sup>th</sup> Round Out (301) | いてて  | A win in the 5 <sup>th</sup> round.    |
| Hat Trick                       | HFIF | 3 Bullseyes in one turn.               |
| TON                             | Fou  | A score of 100 to 150 in one turn.     |
| High TON                        | HFu  | A score of 151 or greater in one turn. |

**NOTE:** A bust situation will cancel any feat obtained in that player's round. The Hat Trick can be accomplished on an inner or an outer Bullseye. When 100 or more points are accumulated in a Hat Trick, the Hat Trick will be the only feat recorded.

### **Cricket Feats**

| FEAT                         | AS SHOWN ON<br>TEMPORARY DISPLAY | DESCRIPTION                                                                  |
|------------------------------|----------------------------------|------------------------------------------------------------------------------|
| Total Marks                  |                                  | Total marks accumulated during the game.                                     |
| Total Number of Darts Thrown |                                  | Counts only darts which hit the target or are registered by the dart sensor. |
| Marks per Round              |                                  | Average marks per round.                                                     |
| Win                          |                                  | A win.                                                                       |
| Assist                       | 856                              | An assist while playing 'team' with a partner.                               |
| 8 Dart Out                   | 820                              | Finish in 8 darts.                                                           |
| 9 Dart Out                   |                                  | Finish in 9 darts.                                                           |
| Hat Trick                    | て<br>て<br>て                      | Marking 3 Bullseyes in one round.                                            |
| White Horse                  |                                  | Marking 3 different unmarked triples in one round.                           |
| 4 Mark                       | L L L                            | 4 marks in one round.                                                        |
| 5 Mark                       | 5<br>n<br>n                      | 5 marks in one round.                                                        |
| 6 Mark                       | 6                                | 6 marks in one round.                                                        |

### **Cricket Feats**

| 7 Mark | שיש                                                                | 7 marks in one round. |
|--------|--------------------------------------------------------------------|-----------------------|
| 8 Mark | 8-1-1                                                              | 8 marks in one round. |
| 9 Mark | -<br>-<br>-<br>-<br>-<br>-<br>-<br>-<br>-<br>-<br>-<br>-<br>-<br>- | 9 marks in one round. |

NOTE: Darts thrown which hit numbered segments closed by all players do not count as marks.

### MAINTENANCE MODE

### How to Enter a Maintenance Mode:

- Press Test Switch S1 on Controller Card (refer to Figure 15, page 57), tSt will show on the display.
- Scroll through options (tSt, StA, and Prg) using red GAMES button or blue OPTIONS I button until the desired mode appears in Temporary Score Display.
- Press gray OPTIONS II button to Enter.
- If using a security code (different from factory presetting), the game will prompt you for your code. **NOTE:** Failure to enter your unique security code will result in game reset.

How to use buttons in a Maintenance Mode:

GAME SELECT button:moves forward through the menu.OPTIONS I button:moves back through the menu.OPTIONS II button:selects desired menu choice.BULLSEYE button:acts as a special function button.<br/>(Toggles display or activates multi-button press.)

## Maintenance Mode Quick Reference Table

|     | TEST MODE (tSt)            | Pl      | ROGR                | AMMING MODE (Prg)             | ST  | ATISTICS MODE<br>(StA) |
|-----|----------------------------|---------|---------------------|-------------------------------|-----|------------------------|
| t01 | Push button test.          | P01     | Game                | e price, default Bullseye     | S0  | Coin switch            |
| t02 | Upper display 7 segment    | P02     | Mess                | age language prgmg.           | S0  | Game play              |
| t03 | Audio test.                | P03     | Coin                | switch prama                  | 2   | statistics.            |
| t04 | Target test.               | P04     | Secu                | rity code prgmg.              |     |                        |
| t05 | Incandescent lamp test.    | P05     | Featu               | ires prgmg.                   |     |                        |
| t06 | Upper display discrete LED |         | F01                 | Single dart out               |     |                        |
|     | test.                      |         |                     | indicator.                    |     |                        |
| t07 | Production burn-in.        |         | F02                 | Attract mode sounds.          |     |                        |
| t08 | IR sensor test.            |         | F03                 | Dart alarm.                   |     |                        |
| t09 | Missed dart sensor test.   |         |                     | Power failure recovery.       |     |                        |
| t10 | Game select LED test.      |         | F05                 | iR sensor enable.             |     |                        |
| UT1 | back tost                  |         | FUO                 | 01 Fleeze luie.               |     |                        |
|     |                            |         | F07                 | IR sensor delay time          |     |                        |
|     |                            |         | F08                 | Skip frozen cricket           |     |                        |
|     |                            |         |                     | player.                       |     |                        |
|     |                            |         | F09                 | Single Bull double            |     |                        |
|     |                            |         |                     | in/out.                       |     |                        |
|     |                            |         | F10                 | Player Change button          |     |                        |
|     |                            |         |                     | function at game start.       |     |                        |
|     |                            |         | F11                 | Free play mode.               |     |                        |
|     |                            |         | F12                 | Wipe out setting.             |     |                        |
|     |                            |         | F13                 | 'Fast' player change.         |     |                        |
|     |                            |         | F14                 | Player set up mode.           |     |                        |
|     |                            |         | FIJ                 | Stop Watch <sup>1</sup> game  |     |                        |
|     |                            |         | E16                 | NDA handican method           |     |                        |
|     |                            |         | 1 10                | (PPd or spot darts)           |     |                        |
|     |                            | P06     | Real                | time clock prama.             |     |                        |
|     |                            | P07     | Dorm                | ant time out promo.           |     |                        |
|     |                            | P08     | Mach                | ine code prgmg.               |     |                        |
|     |                            | P09     | Data                | print transfer.               |     |                        |
|     |                            | P10     | Time                | handicap timer prgmg.         |     |                        |
|     |                            | P11     | Stop                | Watch™ prgmg.                 |     |                        |
|     |                            |         | Time                | period of timer sweep &       |     |                        |
|     |                            |         | maxi                | mum number of ticks per       |     |                        |
|     |                            | D40     | round               | ).<br>Llandiaan adiretee eete |     |                        |
|     |                            | P12     |                     | mandicap adjustments.         |     |                        |
|     |                            |         | 5011                | nin. starting score           |     |                        |
|     |                            |         | Derce               | entage of PPd avalueed        |     |                        |
|     |                            |         | Crick               | et max, awarded marks.        |     |                        |
|     | NOTE: Disses               | ofor to | cnooifi             | a instructions on the follow  | ina |                        |
|     |                            | elei lo | specifi<br>a detail |                               | ny  |                        |
|     | pages i                    |         | uciali              | •                             |     |                        |

### **PROGRAMMING MODE**

#### WHILE IN PROGRAMMING MODE, PRESS--

GAMES or OPTIONS I buttons to scroll through options. OPTIONS II button to enter any changes. BULLSEYE SELECT button to toggle between different modes. (The Bullseye

Select button is located on the upper electronics door on the left side.) **PLAYER CHANGE button** to exit present mode.

### TO ENTER PROGRAMMING MODE

- Press Test Switch S1 on Controller (refer to Figure 15, page 56), tSt will show on the display.
- Scroll through options (tSt, StA, and Prg) using red GAMES Button
- or blue OPTIONS I Button until Prg appears in Temporary Score Display.
- Press gray OPTIONS II button to Enter.
- If using a security code (different from factory presetting), the game will prompt you for your code.

**NOTE:** Failure to enter your unique security code will result in game reset.

• Display will read **P01**, and new menu will be in effect. Use red GAMES button or light blue OPTIONS I button to scroll through options P01 through P11.

| P01         | SEL gA (GAMES) This mode allows you to change the number of credits per          |
|-------------|----------------------------------------------------------------------------------|
| <b>D</b> 00 | game, the Bullseye setting, and the round limit for any game.                    |
| P02         | SEL LAN (MESSAGE LANGUAGE) This mode allows you to change the                    |
|             | language of the game, or to return to the factory language default setting.      |
| P03         | SEL Cn (COIN) This mode allows you to change the number of credits per           |
|             | coin, and to program the counter advances value.                                 |
| P04         | SEL SEC (SECURITY) This mode allows you to change the operator security          |
|             | code.                                                                            |
| P05         | SEL FEA (FEATURES PROGRAMMING). This mode allows you to enable or                |
|             | disable all of the programmable features.                                        |
| P06         | SEL RtC (REAL TIME CLOCK). This mode allows you to set the day, date,            |
|             | and time in the game.                                                            |
| P07         | SEL dor (DORMANT TIME-OUT). This mode allows you to set the dormant              |
|             | time out from 0 to 90 minutes.                                                   |
| P08         | SEL mC (MACHINE CODE). This mode allows you to program an 8-digit                |
|             | number to identify the game.                                                     |
| P09         | SEL dPR (DATA PRINT TRANSFER). This mode allows you to save or                   |
|             | restore game settings to and from a Data Print 3000.                             |
| P10         | SEL rPd (TIME HANDICAP TIMER SETTING). This mode allows you to set               |
|             | the Time Handicap Timer between 2.0 and 9.0 seconds in half second               |
|             | increments.                                                                      |
| P11         | SEL StP (STOP WATCH SWEEP SETTING). This mode allows the time period for         |
|             | the timer used in the "Stop Watch" game to be adjusted to run faster or slower   |
|             | and will determine the duration of the game. Additionally, the maximum number of |
|             | ticks per round can be adjusted.                                                 |
| P12         | SEL Hnd (NDA HANDICAP SETTINGS). This mode allows the adjustment of the '01      |
|             | games minimum starting scores of handicapped players. The percentage of the      |
|             | high PPd entry used to calculate the handicaps for '01 games is also adjustable. |
|             | The maximum starting marks awarded for Cricket games may also be set.            |

## P01 - SEL gA: GAME PROGRAMMING MODE.

- Select **SEL gA** by scrolling through programming options using the red GAMES or the blue OPTIONS I button. Press the gray OPTIONS II button to enter.
- Use the red GAMES or the blue OPTIONS I button to select the game and options to program.
- To toggle between number of credits per game option and round limit option, use BULLSEYE SELECT button.
- To change number of credits per game (CPg). The number of credits per game will appear in the Player 2 score on upper display. To change current value, press any number from 1 to 9 on the target. The new value is shown in Temporary Score display. Press gray OPTIONS II button to save.
- The current setting (bE/ dbE) will be shown in the Player 4 display. To change Bullseye/Double Bullseye setting, press segment 20 on target. Press the gray OPTIONS II button to save.
- To change current round limit, press BULLSEYE SELECT button to change mode from Cpg to rL. Temporary Score will display game, Player 2 score will display the current round limit. Change round limit by pressing appropriate target segments using numbers 1-9 and Bullseye segment for 0. (Example: If rL = 20, press 2 and Bullseye segment.) Press gray OPTIONS II button to enter. To enter unlimited rounds, press Bullseye on the target. Temporary Score will display 0. Press OPTIONS II button to enter. Player 2 display will show UL for unlimited rounds.
- NOTE: All games are programmed in the same way. Select another game by pressing GAMES or OPTIONS buttons until desired game is highlighted on Game Select Panel.
- To program Ernie's price, select either Hi Score or Shanghai and press the blue OPTIONS I button. Current credit value to play Ernie is shown. Press any target segment to toggle the different available credit values (0, 1, 2 or 3). When desired value is shown, press the gray OPTIONS II button to enter.
- To exit GAMES programming, press red PLAYER CHANGE button.

Credit

1

1

2

2 2

2

2

2

2 3

3

3

3 3

3

3

4

4

5

35

BE

## FACTORY SETTINGS TABLE

### Credit(s) per player, Bullseye, and Round limits

| The Table at the                                |                           |          | Round |
|-------------------------------------------------|---------------------------|----------|-------|
| right shows the                                 | Games                     | Bullseye | Limit |
| factory set                                     | 301                       | BE       | 12    |
| programming for                                 | 301 Wipe Out™             | BE       | 12    |
| your game.                                      | 301 Double In             | BE       | 20    |
| , ,                                             | 301 Double Out            | BE       | 20    |
| The empty fields                                | 301 Double In/Double Out  | BE       | 20    |
| can be used to                                  | 301 Masters Out           | BE       | 20    |
| document your                                   | 301 Double In/Masters Out | BE       | 20    |
| own settings.                                   |                           |          |       |
|                                                 | 501                       | BE       | 20    |
| For Reference:                                  | 501 Wipe Out™             | BE       | 20    |
|                                                 | 501 Double In             | BE       | 25    |
| BE = 50 points<br>Bullseye (inner<br>and outer) | 501 Double Out            | BE       | 25    |
|                                                 | 501 Double In/Double Out  | BE       | 25    |
|                                                 | 501 Masters Out           | BE       | 25    |
| dPE = 25 point                                  | 501 Double In/Masters Out | BE       | 25    |
| outer Bullseve                                  |                           |          |       |
| and 50 point                                    | 701                       | BE       | 25    |
| inner Bullseve                                  | 701 Wipe Out™             | BE       | 25    |
|                                                 | 701 Double In             | BE       | 30    |
|                                                 | 701 Double Out            | BE       | 30    |
|                                                 | 701 Double In/Double Out  | BE       | 30    |
| * - Those round                                 | 701 Masters Out           | BE       | 30    |
| limit settings                                  | 701 Double In/Masters Out | BE       | 30    |
| cannot be                                       |                           |          |       |
| changed                                         | 901                       | BE       | 30    |
| onungeu.                                        | 901 Wipe Out™             | BE       | 30    |
|                                                 | 901 Double In             | BE       | 35    |
|                                                 | 901 Double Out            | BE       | 35    |
|                                                 | 901 Double In/Double Out  | BE       | 35    |
|                                                 | 901 Masters Out           | BE       | 35    |
|                                                 |                           |          |       |

901 Double In/Masters Out

### Continued:

|                  | Games                               | Bullseye | Round Limit | Credit |
|------------------|-------------------------------------|----------|-------------|--------|
| The Table at the | Cricket                             | dBE      | 30          | 3      |
| right shows the  | Cricket Chance It                   | dBE      | 30          | 3      |
| factory set      | Cricket You Pick It                 | dBE      | 30          | 3      |
|                  | Cricket Cut Throat                  | dBE      | 30          | 3      |
| your game.       | Cricket Masters                     | dBE      | 20          | 2      |
| The empty fields | <b>Cricket Chance It/Cut Throat</b> | dBE      | 30          | 3      |
| can be used to   | Cricket Chance It/Masters           | dBE      | 20          | 2      |
| document vour    | Cricket You Pick It/ Cut Throat     | dBE      | 30          | 3      |
| own settings.    | <b>Cricket You Pick It/Masters</b>  | dBE      | 20          | 2      |
| Ũ                |                                     |          |             |        |
| For Reference:   | Split Score™                        | dBE      | *9          | 2      |
|                  | -                                   |          |             |        |
| BE = 50 points   | Hi Score                            | BE       | 10          | 1      |
| Bullseye (inner  |                                     |          |             |        |
| and outer)       | Shanghai                            | BE       | *7          | 1      |
|                  |                                     |          |             |        |
| dBE = 25  point  | Rapid Fire                          | BE       | *7          | 1      |
| outer Builseye   |                                     |          |             |        |
| inner Bullseve   | Stop Watch                          | BE       | 25          | 1      |
| inition Dullbeye |                                     |          |             |        |
| UI = Unlimited   | Ernie Cost                          | _        | —           | 1      |
| (rounds)         |                                     |          |             |        |

\* = These round limit settings cannot be changed.

## P02 - SEL LAn: MESSAGE LANGUAGE PROGRAMMING.

**Note:** Your game has an English language factory setting. If you wish to retain the English version, omit the instructions below. If you would like to use a German, French, Italian, or Spanish version, follow the steps below.

- Select **SEL LAn** by scrolling through programming options using the red GAMES button or the blue OPTIONS I button. Press gray OPTIONS II button to enter.
- Press the red GAMES button or the blue OPTIONS I button to scroll through language options. When desired language is displayed, press the gray OPTIONS II button to confirm change, and exit Language Programming mode.
- To return to One Step Factory Default Settings, select desired language. Press and hold BULLSEYE SELECT button. Press OPTIONS II button.
- Factory defaults are reset and game exits language programming mode.
- To exit message language programming mode without making changes, press red PLAYER CHANGE button.

## *P03 - SEL Cn: CREDIT PER COIN/COUNTER ADVANCES PROGRAMMING MODE.*

- Select **SEL Cn** by scrolling through programming options using red GAMES button or blue OPTIONS I button. Press gray OPTIONS II button to enter.
- Display will read DRP Cn. Drop a coin to see current values. Player 2 display will show the number of credits per coin (Cr). Player 4 display will show coin channel number (CHn).
- To change the number of credits per coin, press a number from 1 to 9 on the target or Bullseye for zero (0). The new credits per coin value will appear in Temporary Score display. Press gray OPTIONS II button to save.
- To program counter advances, press BULLSEYE SELECT button.
- Player 2 display will show number of counter advances per coin (CA), and Player 4 display will show coin channel number (CHn).
- To change the number of counter advances per coin, press a number from 1 to 9 on the target or Bullseye for zero (0). Press gray OPTIONS II button to save.
- To exit credit per coin/counter advances programming mode, press red PLAYER CHANGE button.

### P04 - SEL SEC: SECURITY CODE PROGRAMMING.

- Select **SEL SEC** by scrolling through programming options using the red GAMES button or the blue OPTIONS I button. Press gray OPTIONS II button to enter.
- Press and hold BULLSEYE SELECT button.
- While holding BULLSEYE SELECT button, enter current security code using target segments. If the correct current security code has been entered, upper display will read ENT. Release the BULLSEYE SELECT button.
- Enter new security code using target segments. As segments are pressed, new code will appear in Player scores on upper display.

#### NOTE: New security code must consist of four numbers.

- The default factory setting for the security code is four (4) Bullseyes. If you have set your own security code and wish to reprogram, press the Bullseye segment four (4) times.
- Press gray OPTIONS II button to save new security code, and exit from security code programming mode.
- To exit security code programming mode without making any changes, press red PLAYER CHANGE button.

## P05 - SEL FEA: FEATURES PROGRAMMING.

- Select **SEL FEA** by scrolling through the programming options using the red GAMES button or blue OPTIONS I button. Press gray OPTIONS II button to enter.
- Each feature is set by using the red GAMES button or blue OPTIONS I
- button to scroll through to the desired feature (F01 F16).
- Use the gray OPTIONS II button to toggle the feature setting on or off. Player 2 display indicates the
- numeric setting, either 1 or 0.
- Press the red PLAYER CHANGE button to exit the features programming.

## DESCRIPTION OF PROGRAMMABLE FEATURES

|      | i                                                              | 0.7             | Catting                             | i                                                                                                    |
|------|----------------------------------------------------------------|-----------------|-------------------------------------|----------------------------------------------------------------------------------------------------|
| FEA. | Name                                                           | Game<br>Display | (Numeric)                           | Description of Feature                                                                                                    |
| F01  | One Dart Out                                                   | Odo             | <mark>* ON (1)</mark><br>OFF (0)    | Display the segments to hit in order to win in<br>one (1) dart.<br>Does not calculate what is needed to go out<br>with one (1) dart.                                                           |
| F02  | Attract Mode Sounds                                            | aTTRaC          | <mark>* ON (1)</mark><br>OFF (0)    | Tones are enabled during attract mode.<br>Tones are disabled during attract mode.                                                                                                    |
| F03  | Dart Alarm                                                     | ALArm           | * ON (1)<br>OFF (0)                 | Alarm sounds & overhead lamp turns off, if<br>game is used before money is deposited.<br>No alarm.                                                                                             |
| F04  | Power Fail Recovery                                            | PoFAIL          | <mark>* ON (1)</mark><br>OFF (0)    | Game will resume after an interruption in power.<br>Game is lost after a power interruption.                                                                                                   |
| F05  | Automatic Player<br>Change                                     | IR SEn          | <mark>* ON (1)</mark><br>OFF (0)    | Infra-red player change sensor enabled.<br>Infra-red player change sensor disabled.                                                                                                    |
| F06  | '01 Freeze Rule                                                | FroSEn          | * <mark>LOSE (1)</mark><br>BUST (0) | A frozen player reaching "0" during team play<br>will lose the game.<br>A frozen player reaching "0" during team<br>play will "bust" and the game will continue.                               |
| F07  | Delay Time<br>(IR Sensor)                                      | dELAy           | <mark>SLOW (1)</mark><br>* FAST (0) | Time between players set at three (3) seconds.<br>Time between players set at two (2)<br>seconds.                                                                                              |
| F08  | Skip Frozen Player                                             | SCIP            | <mark>ON (1)</mark><br>* OFF (0)    | In team Cricket, a frozen player is automatically<br>skipped.<br>In team Cricket, a frozen player is not<br>skipped.                                                                           |
| F09  | Single Bullseye<br>Start/Finish for Double<br>In or Double Out | SingLE          | YES (1)<br>* NO (0)                 | May start or finish Double In or Double Out<br>games on a single (50 point only) Bullseye.<br>Cannot start or finish Double In or Double<br>Out games on a single (50 point only)<br>Bullseye. |

\* Indicates factory setting.

|      |                    | On Game | Setting                 |                                                                            |
|------|--------------------|---------|-------------------------|----------------------------------------------------------------------------|
| FEA. | Name               | Display | (Numeric)               | Description of Feature                                                     |
| F10  |                    | PCstART | <mark>YES (1)</mark>    | The Player Change button allows starting                                   |
|      | Starting a Game    |         |                         | position to be changed.                                                    |
|      | using the Player   |         | * NO (0)                | The Player Change button can only be used                                  |
|      | Change Button      |         |                         | to change the number of players.                                           |
| F11  | Free Play          | FrEE    | <mark>ON (1)</mark>     | All games are free. Signified by "FP" in Round Limit display.              |
|      |                    |         | * OFF (0)               | Normal mode.                                                               |
| F12  |                    | wIPE    | 103 (1)                 | Adds 103 points to a "wiped out" player's score.                           |
|      | wipe Out           |         | * ALL (0)               | Sends the "wiped out" player back to the                                   |
|      | ('01 Games)        |         |                         | starting score (301, 301, 701, 901).                                       |
| F13  |                    | FAStPC  | <mark>ON (1)</mark>     | Set to immediately change to the next player.                              |
|      | Fast Player Change |         | * OFF (0)               | If not activated, uses time delay setting from F07, either 2 or 3 seconds. |
| F14  |                    | PSEtUP  | <mark>* MAN. (1)</mark> | Player distributes credits to specific number of                           |
|      | Player Setup Mode  |         |                         | players using red PLAYER CHANGE button.                                    |
|      |                    |         | AUTO (0)                | Game distributes credits to maximum                                        |
| E15  |                    | C+C+A++ |                         | Como timor initiatos etosweteb eleck                                       |
| FIS  | Stopwatch Game     | SISIAN  |                         | Stopwatch clock initiates with first darts                                 |
|      | Timen Otent        |         |                         | thrown.                                                                    |
|      | Timer Start        |         |                         |                                                                            |
| F16  |                    | HAndl   | <mark>* PPd (0)</mark>  | Uses NDA spot points (calculated from Points                               |
|      | NDA Handicap       |         | SPot (1)                | per Dart).                                                                 |
|      | method             |         |                         | Uses NDA spot darts.                                                       |
| 1    | 1                  |         | 1                       |                                                                            |

## DESCRIPTION OF PROGRAMMABLE FEATURES (Continued):

\* Indicates factory setting.

## P06 - SEL rtC: DATE AND TIME PROGRAMMING.

- Select **SEL rtC** by scrolling through programming options using the red GAMES button or the blue OPTIONS I button. Press gray OPTIONS II button to enter.
- Use the red GAMES button or blue OPTIONS I button to cycle through: R01 year (Yr), R02 month (nnO), R03 date (dat), R04 day of the week (day), R05 hours (Hr), and R06 minutes (mi). (Note: "Day of the Week", Monday = 1.)
- Use the target segments to enter a new value (as shown in the Temporary Score).
- Press OPTIONS II button to save the new value. The cricket digits will automatically update with the new value.
- Use the red PLAYER CHANGE button to exit date/time programming mode.

## P07 - SEL dor: DORMANT TIME-OUT PROGRAMMING.

- Dormant time out refers to the amount of time that a game in progress can be idle (no darts thrown) before the dart game will reset itself so that a new game may be started. This feature can be set from 15 to 90 minutes in 15 minute intervals. The default Dormant Time-out is 30 minutes.
- Select **SEL dor** by scrolling through programming using the red GAMES button and the blue OPTIONS I button until P07 shows in the Temporary Score.
- Press the gray OPTIONS II button to enter.
- The current time value will be shown in the player 2 score. Use the red GAMES and the blue OPTIONS I buttons to scroll through the values (0 15 30 45 60 75 90). The new value will be shown in Temporary Score. A setting of "0" will disable the dormant time-out.
- Press the gray OPTIONS II button to save the new value.
- Press the red PLAYER CHANGE BUTTON to exit.

## P08 - SEL mC: MACHINE CODE.

The Machine Code is an 8-digit number that is unique to each game. The game is shipped with an 8-digit machine code of all zeroes. This number can be programmed to any number desired, and will appear on any printout from the Data Print.

- Select **SEL mC** by scrolling through programming using the red GAMES button and the blue OPTIONS I button until P08 shows in the Temporary Score.
- Press the gray OPTIONS II button to enter this mode.
- Use targets 1-9 and Bullseye (0) to enter the machine code numbers. Numbers will appear in the Cricket display digits.
- Press the gray OPTIONS II button to save the new value.
- Press the red PLAYER CHANGE button to exit this mode.

### P09 - SEL dPR: DATA PRINT TRANSFER.

This mode allows you to save or restore game settings to and from a Data Print 3000.

### P10 - SEL rPd: TIME HANDICAP PROGRAMMING.

The timer is used for the "Time Handicap" feature. The value entered will represent the time required, in seconds, to "tick" down all 21 LEDs. The default time is 5.0 seconds.

- Select **SEL rPd** by scrolling through programming using the red GAMES button and the blue OPTIONS I button until P10 shows in the Temporary Score.
- Press the gray OPTIONS II button to enter.
- The current time value will be shown in the Player 2 score. Use the red GAMES and the blue OPTIONS I buttons to scroll through the values (2.0 9.0). The new value will be shown in the Temporary Score.
- Press the gray OPTIONS II button to save the new value.
- Press the red PLAYER CHANGE button to exit.

### P11 - SEL StP: STOP WATCH™ TIMER PROGRAMMING.

The time period for the timer used in the Stop Watch<sup>™</sup> game can be adjusted to run faster or slower. This will determine the duration of the game. The default time period is 1.0 seconds. Additionally, the maximum number of ticks per round can be adjusted. The default maximum is 5 ticks per round.

- Select SEL **StP** by scrolling through programming using the red GAMES button and the blue OPTIONS I button until P11 shows in the Temporary Score.
- Press the gray OPTIONS II button to enter. "PEr" is now displayed.
- The current time period (in seconds) will be shown in the Player 2 score. Use the red GAMES and the blue OPTIONS I button to scroll through the values (.8 2.5). The new value will be shown in the Temporary Score. Press the gray OPTIONS II button to enter the new value.
- To change the value of the maximum number of "ticks" per round, press the Bullseye Select button to toggle to "tPr". The current maximum number of ticks allowed per round is shown in the Player 2 Score. Use the red GAMES and the blue OPTIONS I button to scroll through the values (2-9). The new value will be shown in the Temporary Score. Press the gray OPTIONS II button to enter the new value.
- Press the red PLAYER CHANGE button to exit.

## P12 - SEL Hnd: NDA Handicap Settings.

When 'spot points' style NDA handicapping is selected (see Programmable Feature F16), operator may adjust the minimum starting score ('01 games) and the maximum number of awarded marks (Cricket games). Furthermore in '01 games the percentage of handicap allowed may be selected. See below for details;

- Select SEL **Hnd** by scrolling through programming using the red GAMES button and the blue OPTIONS I button until P12 shows in the Temporary Score.
- Press the gray OPTIONS II button to enter. "**StS 301**" is now displayed. The current minimum starting score for 301 games is displayed in the player 2 display.
- NDA 301 games have a <u>minimum</u> starting score setting of between 121 and 201 (in increments of 10 and a default of 121). Use the red GAMES and the blue OPTIONS I button to scroll through the values. The new value will be shown in Temporary Score. Press the gray OPTIONS II button to enter the new value.
- Press the Bullseye select button to enter 501 game adjustment. "**StS 501**" is now displayed. The current minimum starting score for 501 games is displayed in the player 2 display.
- NDA 501 games have a <u>minimum</u> starting score setting of between 181 and 401 (in increments of 10 and a default of 201). Use the red GAMES and the blue OPTIONS I button to scroll through the values. The new value will be shown in Temporary Score. Press the gray OPTIONS II button to enter the new value.
- Press the Bullseye select button to enter percentage adjustment. "**PEr**" is now displayed. The current percentage of the maximum PPd entry used to calculate the handicaps for '01 games is displayed in the player 2 display.
- The percentage of the Points per Dart average used to calculate the starting scores for NDA handicapped games is between 50% and 100% (in increments of 5% and a default of 100%). Use the red GAMES and the blue OPTIONS I button to scroll through the values. The new value will be shown in Temporary Score. Press the gray OPTIONS II button to enter the new value.
- Press the Bullseye select button to enter the maximum starting marks awarded for Cricket games. "Crt" is now displayed. The current maximum starting score for Cricket games is displayed in the player 2 display.
- NDA Cricket games have a maximum starting score setting of between 7 and 14 marks (in increments of 1 and a default of 14). Use the red GAMES and the blue OPTIONS I button to scroll through the values. The new value will be shown in Temporary Score. Press the gray OPTIONS II button to enter the new value.

### STATISTICS MODE

### To Enter Statistics Mode

- Press Test Switch (S1) on Controller.
- Scroll through programming options using red GAMES Button or blue
- OPTIONS I Button until STA appears in Temporary Score display.
- Press gray OPTIONS II button to enter Statistics Mode.
- If using a security code (different from factory presetting), the game will prompt you for your code.

NOTE: Failure to enter your unique security code will result in game reset.

- Display will read SEL Cn, and new menu will be in effect. Use the red GAMES button or the blue OPTIONS I button to scroll through statistics options. Press gray OPTIONS II button to enter.
  - **S01: SEL Cn** (COIN STATISTICS) This mode allows you to view number of coins deposited per channel, and total number of coins deposited for all channels.
  - **S02: SEL gA** (GAMES STATISTICS) This mode allows you to view game statistics.

#### S01 - SEL Cn: To View Coin Statistics

- Scroll through using the red GAMES button and the blue OPTIONS I button until **S01** is shown in the Temporary Score.
- Press the gray OPTIONS II button to enter.
- Upper display will appear as follows:

CHn 1.XX XXX 2.XX XXX

X = number of coins per channel, with 65535 being the maximum.

- Use red GAMES button to cycle through all programmed channels. Channel numbers will appear in upper display.
- To see the total (tOt) count of coins for ALL channels, press blue OPTIONS I button.
- <u>To zero coin totals</u>, press Test Switch (S1) on controller. Upper display will return to **SEL Cn**.
- Press red PLAYER CHANGE button to exit. OR
- To exit without clearing coin totals, press the red PLAYER CHANGE button to exit.

### S02 - SEL gA: To View Games Statistics

- Scroll through using the red GAMES button and the blue OPTIONS I button until **S02** is shown in the Temporary Score.
- Press the gray OPTIONS II button to enter Game Statistics Mode.
- Press red GAMES button until desired game is highlighted on GAMES Panel. Press the blue OPTIONS I button to select options for the chosen game. Statistics for GAMES with OPTIONS will appear in upper display.

Example: If 701 is selected, display will appear as follows:

### PXX XXX

CXX XXX

- P = number of players.
- C = number of credits used, with 65535 as maximum.
- Continue selecting GAMES and OPTIONS with the red GAMES button and the blue OPTIONS I button. The display will update automatically to show the number of players and credits for that game.
- <u>To zero game totals</u>, press Test Switch (S1) on controller. Upper display will return to SEL gA.
- Press red PLAYER CHANGE button to exit. OR
- <u>To exit without clearing game totals</u>, press the red PLAYER CHANGE button to exit.

### SELF-CHECKING SOFTWARE

The following self-checking tests are done automatically by the software in the game.

#### **Power Up Switch Test Software**

Used to check the five (5) front panel switches. If a switch is stuck closed, the three (3) character identification will be displayed and a tone will sound (see the next page for abbreviations).

#### **Target Watch Dog Software**

Used to check target switches. If a segment is stuck closed, a "beep" will be heard while "StUC dArt" flashes in the display. The location of the stuck segment is shown in the temporary score display. Front panel lamps will also flash.

#### Power Up Ram Test Software

Used to test RAM for valid data on power-up. If a problem with the data is found, the RAM will be reprogrammed with factory settings. In the attract mode, decimal points in the displays will indicate a reprogrammed RAM. If this condition occurs replacing the RAM / battery is recommended.

#### Power Up Real Time Clock Test Software

Used to test the real time clock circuitry. If a problem is found, the game will display "RTC" in the Temporary Score Display and the game will sound a failure tone. Otherwise, a single 'beep' is sounded.

#### Power Up Coin Switch Test Software

Used to check the coin switch inputs. If any of these inputs are stuck closed, its location will be displayed and a tone will sound.

#### Power Up Software Version Display Software

Used to display the version of software currently in use.

## **DIAGNOSTIC ROUTINES**

Each game has built-in diagnostic software. The scope of this software is to test the electronic hardware, to verify that the game is functioning properly, and to indicate problem areas.

There are two push button switches located on the upper right corner of the Controller board inside the electronics compartment (Refer to Figure 15 on page 57.):

S2 - top switch is a RESET button. Pressing this switch resets the game.

S1 - bottom switch is the TEST button. Pressing this switch puts the game in self-diagnostic mode.

### TO ENTER TEST MODE

Press the test switch (S1) on the controller card. Press the red GAMES or the blue OPTIONS I button until 'tSt' is displayed in Temporary Score. Press the gray OPTIONS II button to enter test mode.

### 11 TESTS PERFORMED WHILE IN TEST MODE (tSt)

#### Test One - t01 Push Button Switch Test

Once in Test Mode, press the test switch once more to enter the T01 mode.

Temporary Score will display **t01** until the first switch is pressed. This test checks the operation of all the front panel switches. As each switch is pressed, Temporary Score will display three (3) characters to identify it.

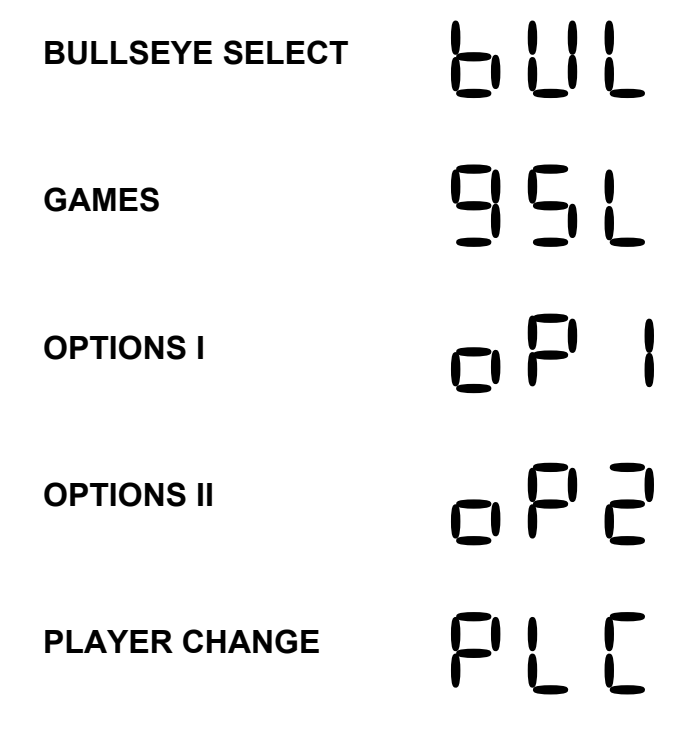

Press the test switch (S1) again to exit this test.

#### Test Two - t02 7-Segment Display and LED Test

To activate, press the red GAMES button or the blue OPTIONS I button until **t02** appears in Temporary Score display. Press the gray Options II button. Each display will cycle through digits 0-9, and the decimal point. After all segments and LEDs have been checked, the game will automatically return to the TEST mode (tSt). To exit this test, press the red PLAYER CHANGE button.

#### Test Three - t03 Audio Test

To activate, press the red GAMES button or the blue OPTIONS I button until **t03** appears in Temporary Score display. Press the gray OPTIONS II button. A tone will be generated to check and adjust the volume of the audio circuit. The volume adjustment is located on the Controller board in the bottom left corner at location R30. To exit this test, press the red PLAYER CHANGE button.

#### **Test Four - t04 Target Segment Test**

To activate, press the red GAMES button or the blue OPTIONS I button until **t04** appears in Temporary Score Display. Press the gray OPTIONS II button. This test checks that each segment of the target will register darts thrown at it. As each segment is depressed, its value or designation will be shown in the Temporary Score Display. A double or triple will be shown as a "d" or "t" preceding the number of the segment [Example: A double 20 is d20]. To exit this test, press the red PLAYER CHANGE button.

#### Test Five - t05 Lamp Test

To activate, press the red GAMES button or the blue OPTIONS I button until **t05** appears in Temporary Score Display. Press the gray OPTIONS II button. First, the overhead light will extinguish, then each lamp will light individually in the following order: Bullseye Select, Don't Throw, Throw, Player Change and then the overhead light will go back on. After each lamp has been checked, this test will automatically return to the TEST mode with '**t05**' displayed in the Temporary Score Display.

### Test Six - t06 Cricket Display Test

To activate, press the red GAMES button or the blue OPTIONS I button until **t06** appears in Temporary Score Display. Press the gray OPTIONS II button to begin test. The LEDs will cycle through Cricket LEDs, Bullseye LEDs, Player Indicator lamps, and Dart LEDs. After each LED has been checked, this test will automatically return to the TEST mode with '**t06**' displayed in the Temporary Score Display.

### Test Seven - t07 Burn-In Test

To activate, press the red GAMES button or the blue OPTIONS I button until **t07** appears in Temporary Score Display. Press the gray OPTIONS II button. This test is a production burn-in test used to cycle through all the LEDs and their associated circuitry.

Press the red PLAYER CHANGE button. All player indicator lamps continue to cycle. All other LEDs should be off.

Press the red PLAYER CHANGE button again. All Cricket LEDs, Game Select LEDs, and seven segment displays will light.

Press the red PLAYER CHANGE button once again to return automatically to the TEST mode with 't07' displayed in the Temporary Score Display.

**NOTE**: For Tests Eight and Nine to function properly, be sure that Feature 05 is set to ON and that the jumper at JP1 is in the correct position to enable the circuitry. We suggest that Test Three and Test Five be completed before attempting these tests.

#### Your game is shipped to you with the Tru-Score II (Dart Sensor) and Infrared Sensor engaged.

The Dart Sensor selection jumper is located on the Controller board at location JP1. (Refer to Figure 15 on page 56.) To disengage it, move the jumper clip to the right covering the middle and right pins. **NOTE**: Always disengage the Dart Sensor feature at the jumper clip and the Infrared Sensor in programming.

**<u>DO NOT</u>** disengage by unplugging the cords or ribbon cable - unplugging **<u>WILL NOT</u>** fully disengage the circuits.

#### Test Eight - t08 IR Sensor Test

To activate, press the red GAMES button or the blue OPTIONS I button until **t08** appears in Temporary Score Display. Press the gray OPTIONS II button to begin test. **t08** appears in the Temporary Score Display and the THROW DARTS lamp will light signifying the test is active. The programming feature F05 must be engaged for this test to function (see Programming section). To test the IR Sensor, stand in front of the game at arm's length. The THROW DARTS lamp should be lit. Move your hand slowly upward towards the target. As your hand enters the IR sensor detection area (a few inches below the lower part of the dart catching ring), the THROW DARTS lamp should go out and the DON'T THROW lamp should light. Remove your hand and ensure that the DON'T THROW lamp goes out and the THROW DARTS lamp lights. If adjustments are necessary, refer to the Infrared Sensor Adjustment Procedure.

To exit this test, press the red PLAYER CHANGE button.

#### **Test Nine - t09 Dart Sensor Test**

To activate, press the red GAMES button or the blue OPTIONS I button until **t09** appears in Temporary Score Display. Press the gray OPTIONS II button to begin test. **t09** will appear in the Temporary Score display and the THROW DARTS lamp will flash signifying the test is active. To test the dart sensor and its circuitry, tap the target door and listen for an audible "Beep" from the speaker. The DON'T THROW lamp will flash as the "Beep" is sounded.

If no "Beep" is heard, an increase to the sensitivity may alleviate the problem. The sensitivity adjustment is located on the Controller Card at R6. (See Dart Sensor Adjustment Procedure.) To exit this test, press the red PLAYER CHANGE button.

#### Test Ten - t10 Game Select Panel Test

To activate, press the red GAMES button or the blue OPTIONS I button until **t10** appears in Temporary Score Display. Press gray Options II button to begin test. The LEDs on the Game Select Board will flash on in sequence, by columns from left to right

The LEDs on the Game Select Board will flash on in sequence, by columns from left to right. To exit this test, press the red PLAYER CHANGE button.

#### Test Eleven - t11 Serial Loopback Test (factory use only)

To activate, press the red GAMES button or the blue OPTIONS I button until **t11** appears in Temporary Score Display. Press gray Options II button to begin test. Cricket digits will display "Loop Fail". Player 2 will show the channel (0-3) that is being tested. Channel numbers correspond to the following connectors:

Chn0 = J17 (Data Print) Chn1 = J18 (RS-232-1) Chn2 = J21 (RS-232-2) Chn3 = J23 (Card Reader)

To test the loop, put a jumper across the TXD and RXD pins of the connector to be tested. The Cricket displays will now show "Loop good."

To exit this test, press the red PLAYER CHANGE button.

### TO RETURN TO ATTRACT MODE

Press the "RESET" button on the Controller Board or the red PLAYER CHANGE button twice to return to the ATTRACT mode.

### **GENERAL MAINTENANCE**

### INFRARED SENSOR ADJUSTMENT PROCEDURE

- 1) Put the game in the TEST mode by pressing Test Switch on the inside of Controller Card.
- Select Test 8 (t08) using GAMES or OPTIONS I buttons. Press OPTIONS II button to enter.
- 3) Access the potentiometer through the hole on the right side of the IR sensor housing with a small blade screwdriver. The sensitivity is decreased by turning the screwdriver in a clockwise direction and is increased by turning in a counterclockwise direction.

NOTE

Stand to the side of the game when performing the following steps. Be sure there

are no darts in the target or dart catching ring and the target door is in place.

- 4) Turn the potentiometer back and forth to find the sensitivity threshold of the sensor. This is the point at which the "THROW DARTS" lamp goes out and the "DON'T THROW DARTS" lamp lights.
- 5) Slowly turn the potentiometer until the "THROW DARTS" lamp comes on.
- 6) Verify the adjustment:

Stand in front of the game at arm's length from the target. Starting at the Game Select buttons, move your hand upward towards the IR Sensor. The threshold point should be at a level where the hand passes between the dart catching ring and the bottom of the door. If your hand reaches the the point where the number "3" appears on the target and the "DON'T THROW" lamp has not lit, then the sensitivity is set too low.

7) Repeat steps 3 through 5 until IR is properly adjusted.

### DART SENSOR ADJUSTMENT PROCEDURE

**NOTE:** Set up and test should be done on site.

- Put the game in the TEST mode by pressing TEST Switch on Controller Board.
- Select Test 9 (t09) using red GAMES or blue OPTIONS I buttons. Press OPTIONS II button to enter.
- Open lower electronics door to expose the Controller Card.
- Start with the lowest sensitivity setting on the potentiometer, R6 on the Controller Card, by turning fully clockwise to 7 o'clock. (Refer to Figure 15 on page 56.)

- Turn the potentiometer, R6, counterclockwise to 6 o'clock setting.
- Tap darts on target door or throw bar darts at all areas on the door. (Bar darts have the lightest weight.) Dart detection is indicated by a short tone and a flashing DON'T THROW lamp.

NOTE: Upper right corner of target door is least sensitive. Test here first, and then test rest of target door.

- Repeat this procedure, using small increments to turn up the potentiometer R6, counterclockwise until all darts thrown with reasonable force at the door are detected by the Missed Dart Sensor.
- This unit may subtract darts due to electrostatic discharge.

#### CAUTION: DO NOT OVERSENSITIZE!

An oversensitive Dart Sensor may result in darts being taken away accidentally. In addition, loud music may cause an oversensitive Dart Sensor to deduct darts. However, when properly adjusted, the Dart Sensor can operate correctly up to 110 decibel sound level.

**NOTE**: If you choose to disengage the Dart Sensor, LEAVE THE DART SENSOR PLUGGED IN and disengage the circuit by moving JP1 to the LOCKOUT position (the clip will cover the middle and right pins of JP1). If this method of disengaging this feature is not followed, the potential for game performance problems exists.

### MATRIX SWITCH

This troubleshooting section provides quick solutions to game problems and guides the more inexperienced technician in pinpointing possible trouble areas. This section is not intended to be a service guide.

#### **Definition and Purpose**

The Matrix Switch consists of two square pieces of Mylar separated by a specific pattern of lines (called traces) and dots (called pads) of conductive, silver ink. This pattern registers and transmits dart hits in any segment of the target to the microprocessor on the Controller Board. Each segment is assigned to one of four quadrants. Both, segments and quadrants, are associated with connector pins on the Matrix Switch. These connector pins terminate at the traces on the Matrix Switch.

#### Location

The Matrix Switch is located in the upper cabinet and inside the target door. To access the Matrix Switch flip down the latches on the Spider/DCR Assembly and lift the rubber sheet.

#### Analysis

- First, identify the segments which are not registering dart hits.
- Locate the target segments on the table shown below.
- The far left column is one pin, and the bottom row is the other pin.
- To ensure all non-scoring segments have been identified, test remaining three segments in the same column and several segments in the same row.

### Reading the Table for Multiple Non-Scoring Segments

- Identify all non-scoring segments.
- If all affected segments are found in a single row, then the affected pin is found in the far left column of that row. (One quadrant is not scoring properly.)
- If all affected segments are found in a single column, then the affected pin is found in the bottom row of that column.

| Pin<br>No.<br>↓ |     |    |     |    |     |    | Tar | get S<br>⇒⇔⇔ | egme<br>⇔⇔∈ | ents<br>⇔⇔ |     |     |     |     |     |     |
|-----------------|-----|----|-----|----|-----|----|-----|--------------|-------------|------------|-----|-----|-----|-----|-----|-----|
| 1               | d12 | 12 | d9  | 9  | d14 | 14 | d11 | 11           | d8          | 8          |     | t12 | t9  | t14 | t11 | t8  |
| 2               | d16 | 16 | d7  | 7  | d19 | 19 | d3  | 3            | d17         | 17         | dbe | t16 | t7  | t19 | t3  | t17 |
| 19              | d2  | 2  | d15 | 15 | d10 | 10 | d6  | 6            | d13         | 13         | be  | t2  | t15 | t10 | t6  | t13 |
| 20              | d4  | 4  | d18 | 18 | d1  | 1  | d20 | 20           | d5          | 5          |     | t4  | t18 | t1  | t20 | t5  |
| Pin<br>No.      | 3   | 4  | 5   | 6  | 7   | 8  | 9   | 10           | 11          | 12         | 13  | 14  | 15  | 16  | 17  | 18  |
| $\Rightarrow$   |     |    |     |    |     |    |     |              |             |            |     |     |     |     |     |     |

### **Matrix Switch Pin Assignments**

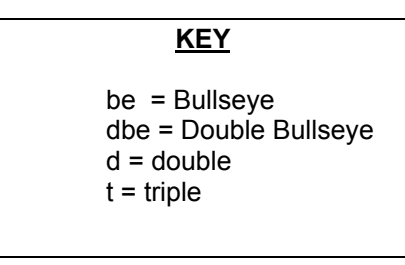

## **SLEEP SWITCH**

**WARNING:** The "Sleep Switch" located in the rear of the cabinet DOES NOT remove power from the game. To ensure safety while servicing this game, remove power cord from wall outlet to remove the presence of 120V AC from this game prior to servicing.

Note that a pilot light will be lit on both the Power Supply and the Controller Board whenever the game is plugged in. The game is designed to remain powered at all times. The "Sleep Switch," when in the 'OPEN' position, will cause both display boards to blank and the overhead light to turn off.

### REMOVE DEBRIS AND TIPS FROM THE TARGET

- Turn the game off. (See Sleep Switch Warning above.)
- Open the lock on the Cabinet Top Dart Door.
- Remove the door.
- Flip down the right and left latches in the upper corners of the Spider DCR Board.
- Carefully lower the Spider DCR Board and remove tips by pushing out through the front of the target. Clear any remaining debris inside the target assembly (especially lower areas).

## **CONTROLLER CARD - AA3 QUICK REFERENCE**

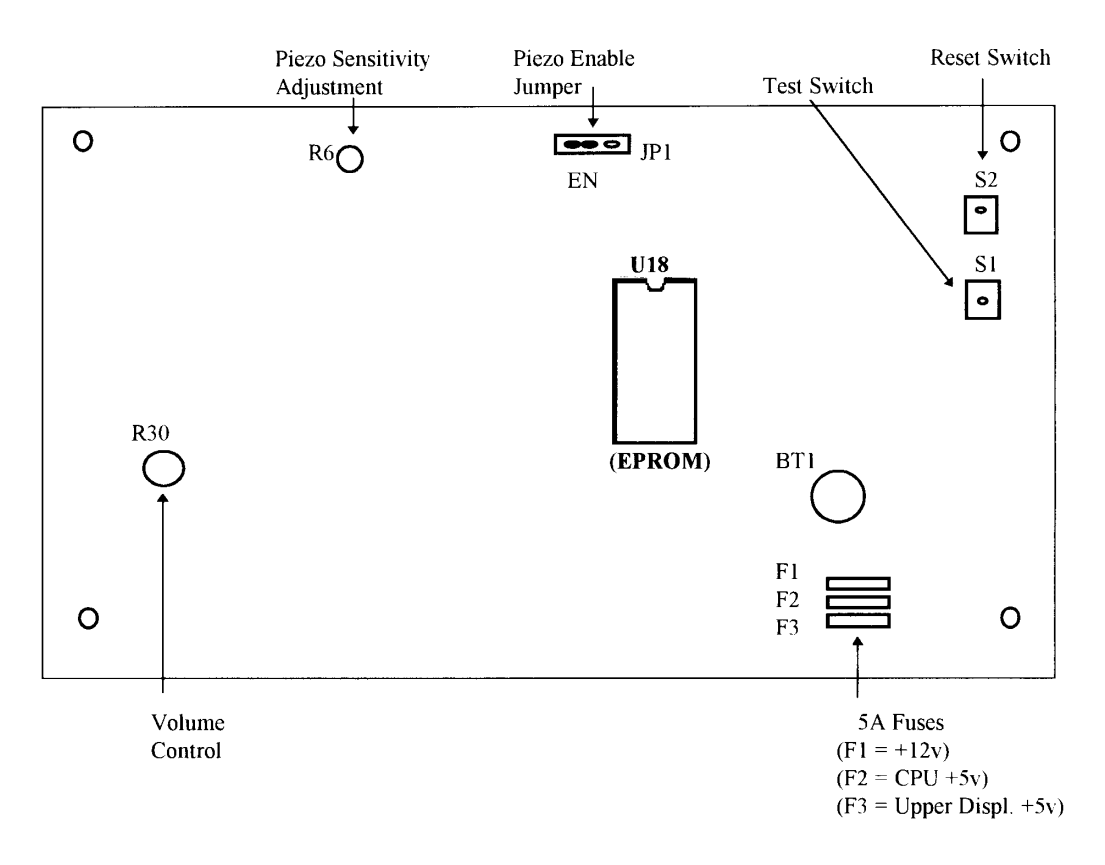

Figure 15. Controller Card AA3

### **INSTALLATION OF EPROM**

The EPROM is an integrated circuit which contains revisions to your programmed software. Updating the software in your Cougar 8 game consists of installing a new EPROM in the Controller card. Follow the instructions listed below, in addition to those included with your updated software.

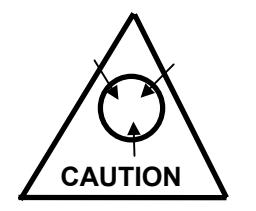

**CAUTION:** The EPROM is static sensitive. To avoid electric shock and damage to this device, exercise care in handling. The preferred technique is to use an anti-static wrist strap connected to ground. If this is not available, be certain to touch a grounded metal surface before handling the EPROM and avoid touching its legs.

#### **Sensitive Electronic Devices**

- Turn the power off by removing line cord from wall outlet.
- Access the Controller Card and using a suitable tool (e.g., IC extractor, small flat-bladed screwdriver, etc.) carefully remove the EPROM from IC location "U18".
- Note location of Pin 1 indicated on both the Controller Card and on the EPROM. (Identified by a dot or notch on the EPROM nearest to Pin 1, the notch shown on the Controller Card, and the socket at location "U18".)
- Fully insert and seat EPROM in socket ensuring that none of the pins are bent during installation.
- Verify the installation by powering up the game. Note "Pop Up" software version shown on Upper Display.
- Installation is complete.
- Return the obsolete EPROM (in its original packaging) to Valley/NSM, Inc. for exchange.

### **REPLACING FUSES**

Type of Fuse Autofuse 231-0006 Location Controller Board F1,F2, and F3 Replace With Autofuse (Tan) 32v 5Amp

### **REPLACING LAMPS IN THE UPPER DISPLAY**

### To replace lamps in the Upper Display

- Unplug from the wall outlet.
- Tools needed:
  - #1 Phillips screwdriver
    - #2 Phillips screwdriver
- Remove the four corner screws holding the Marquee and Display sub-assembly.
- Slowly pull the Marquee and Display sub-assembly and turn it over.
- Disconnect the in-line power connector and the ribbon cable.
- Remove the eight screws holding the Marquee.
- Replace lamps as necessary.
- Reassemble Display in the opposite order.

### **REPLACEMENT LAMP INFORMATION**

#### LAMPS: Replace only with the same type and rating.

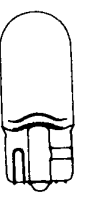

WEDGE BASE 14V, 80mA, Type 658

Valley Part #223-1006 (Game Switches)

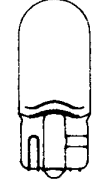

WEDGE BASE 14V 270mA, T31/4 Type 194 Valley Part #223-0014 (Throw/Don't Throw)

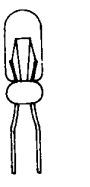

BI-PIN 14V 80mA, Type 5810 Valley part #223-0006 (Upper Display)

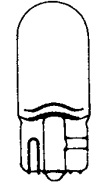

WEDGE BASE 28V, 60mA Type 656 Valley Part #223-1008 (Coin Door)

## **TROUBLESHOOTING GUIDE**

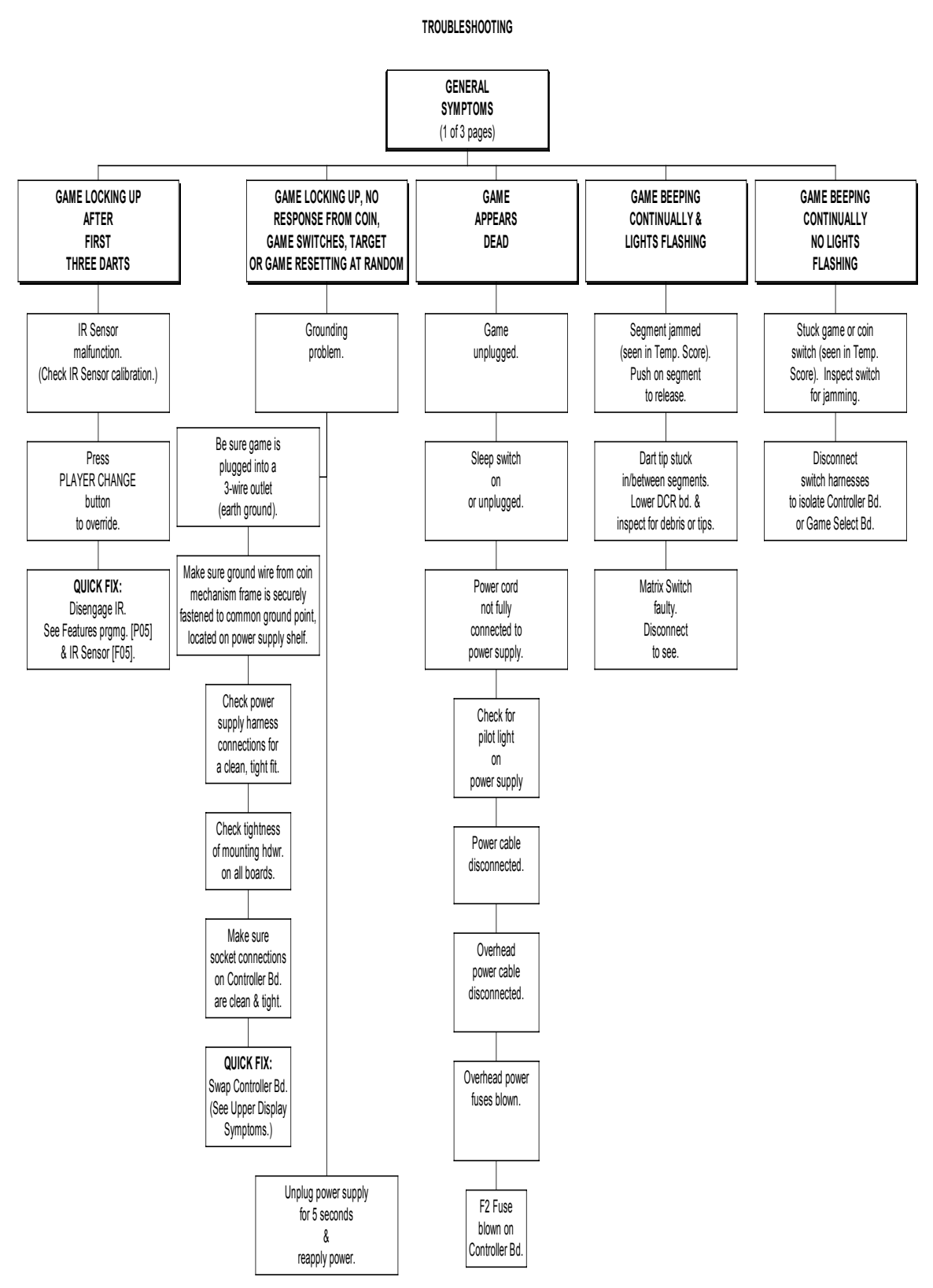

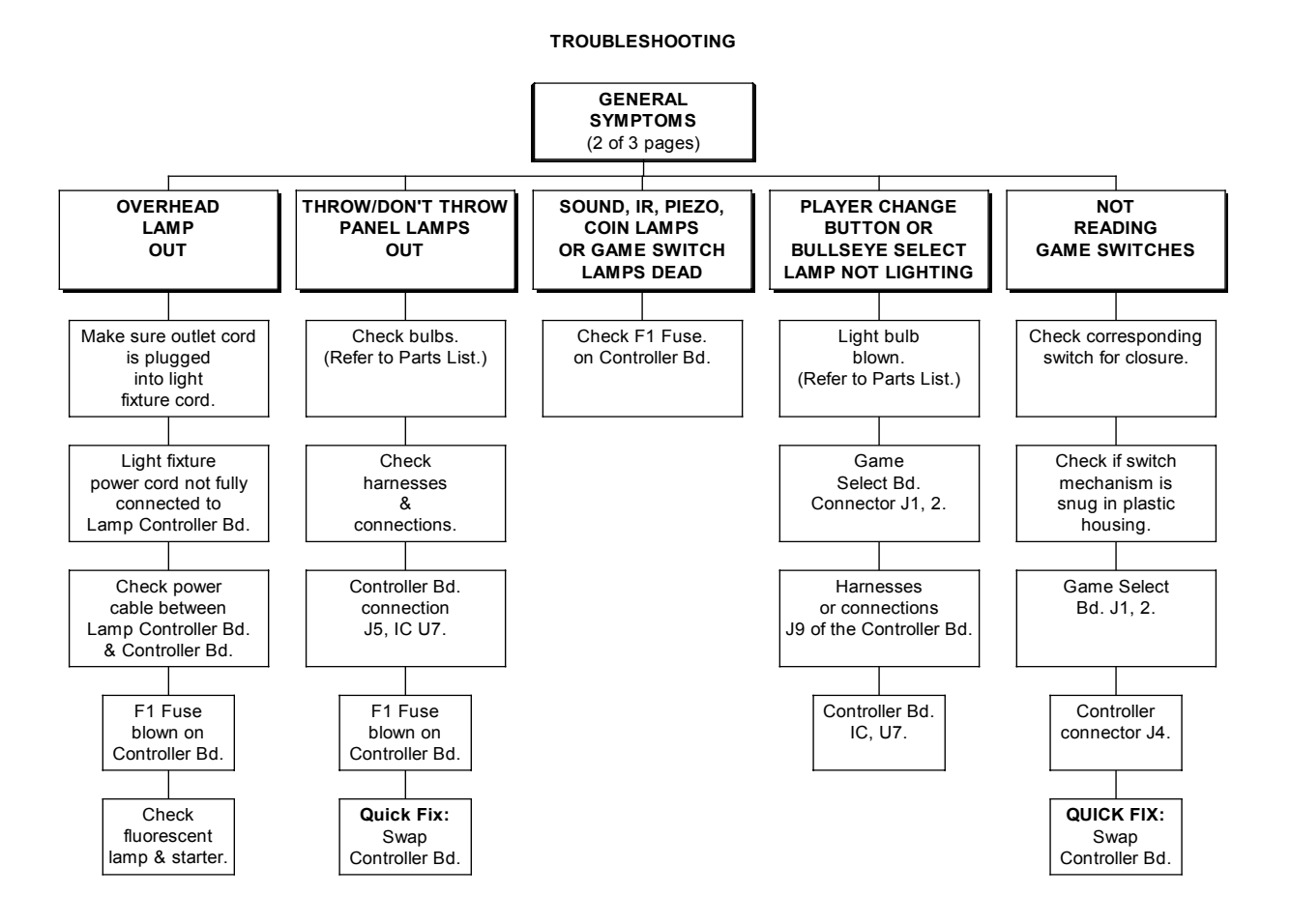

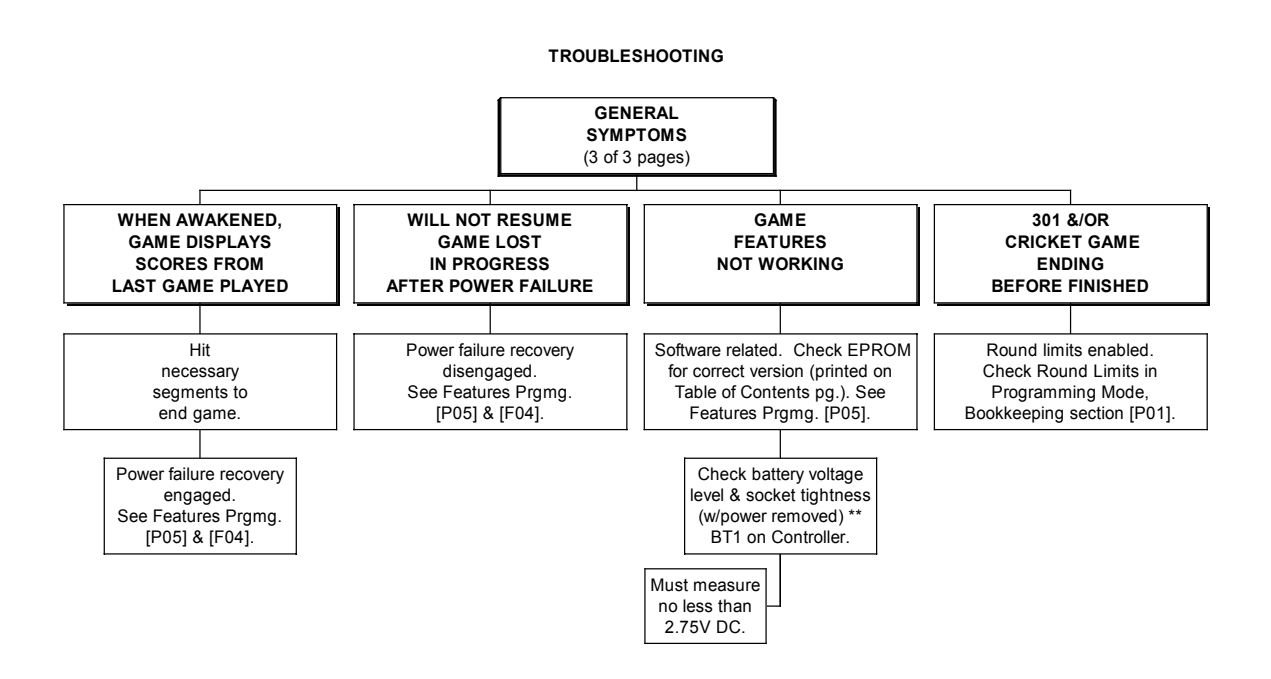

\*\* WARNING: Removing battery backup voltage while main power is off will clear <u>all</u> Cash/Play programming settings, Features, and Bookkeeping data.

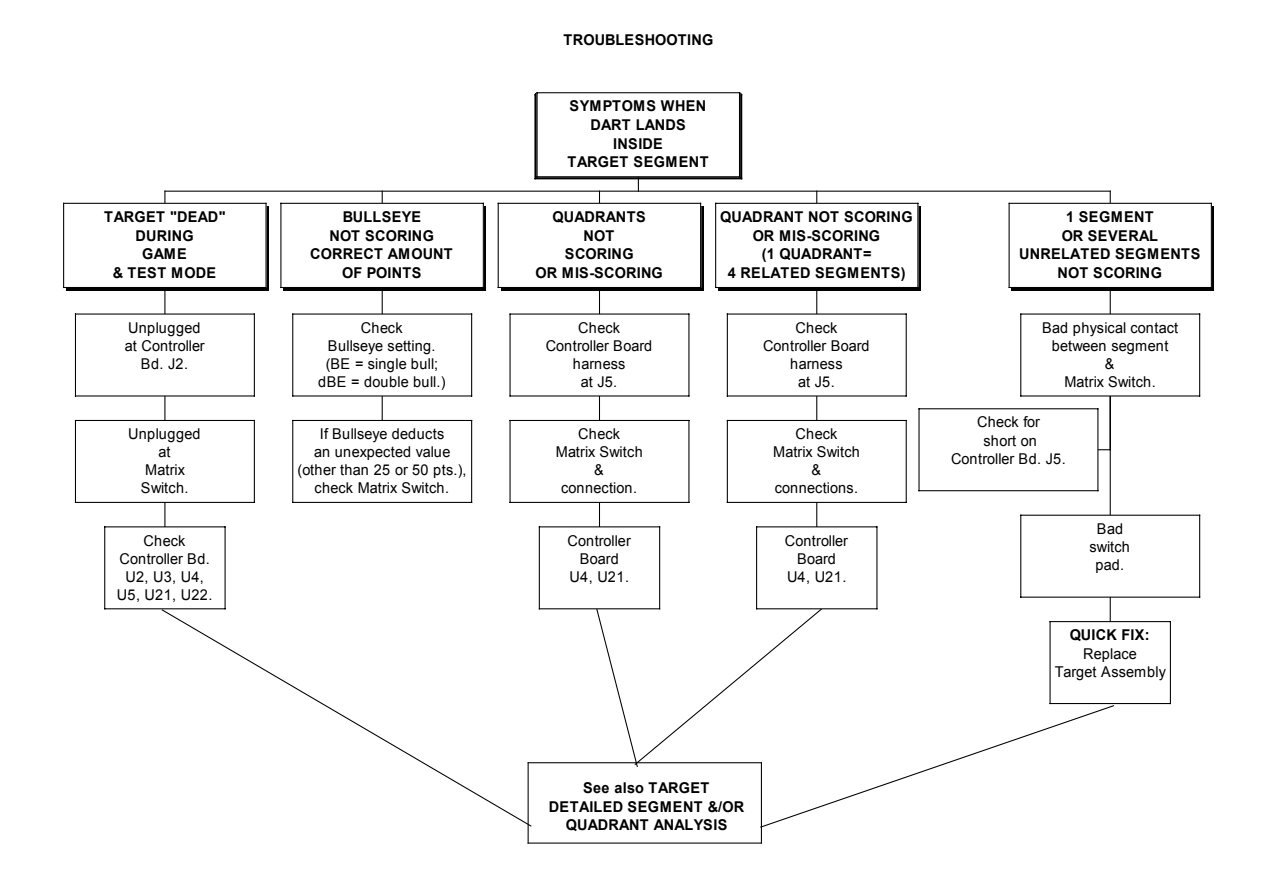

#### TROUBLESHOOTING

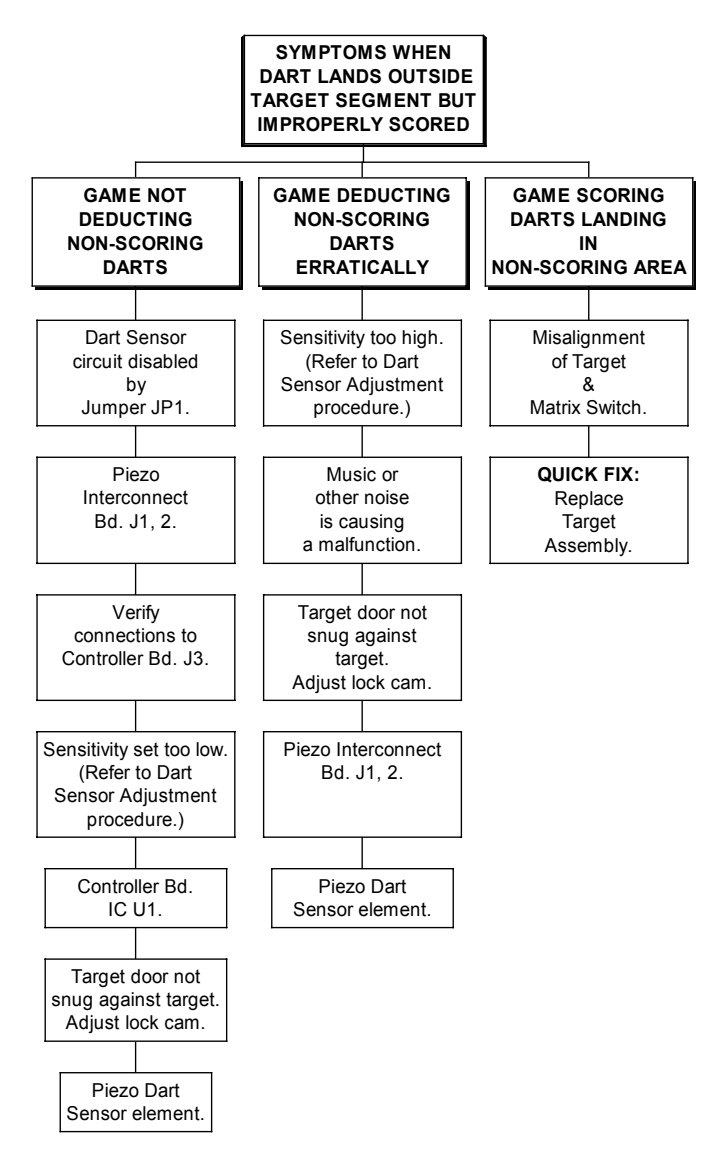

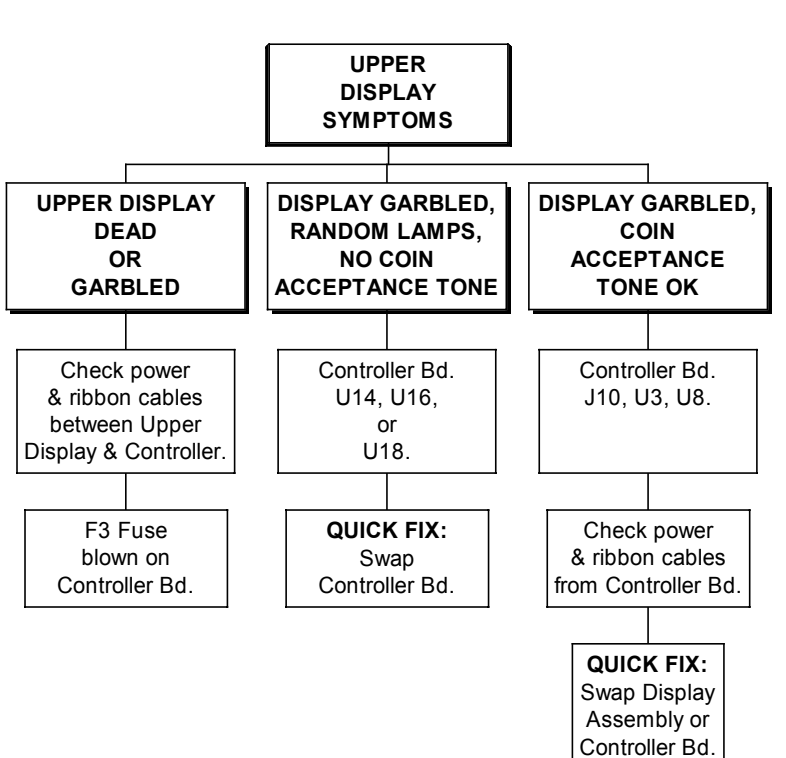

#### TROUBLESHOOTING

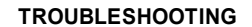

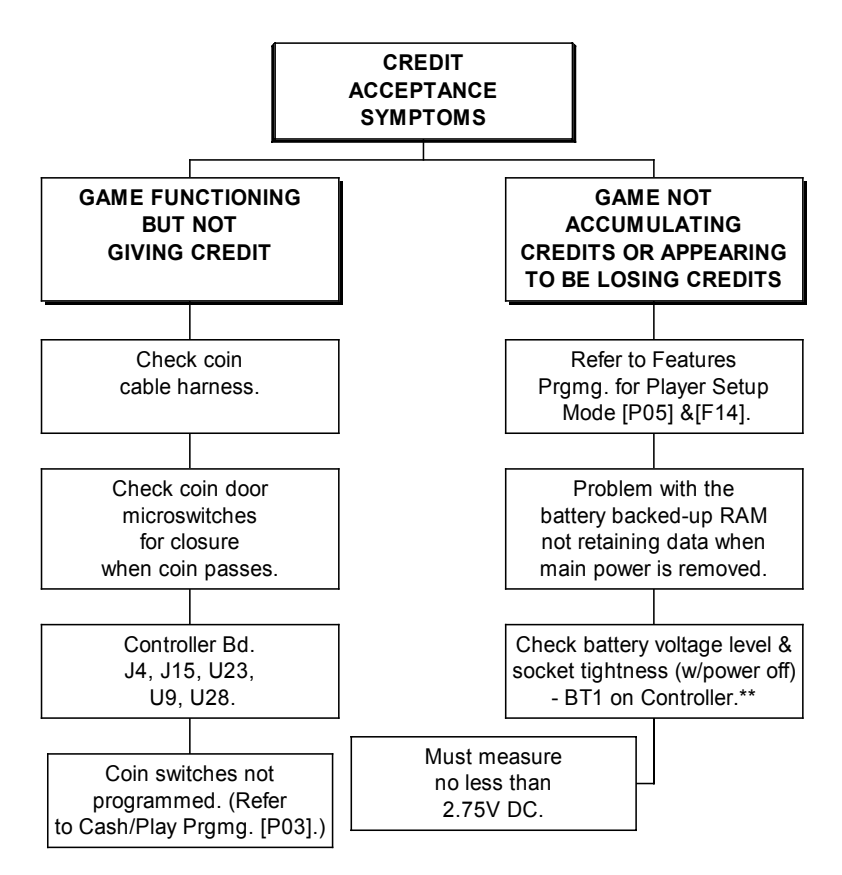

\*\* WARNING: Removing battery backup voltage while main power is off will clear <u>all</u> Cash/Play programming settings, Features, and Bookkeeping data.

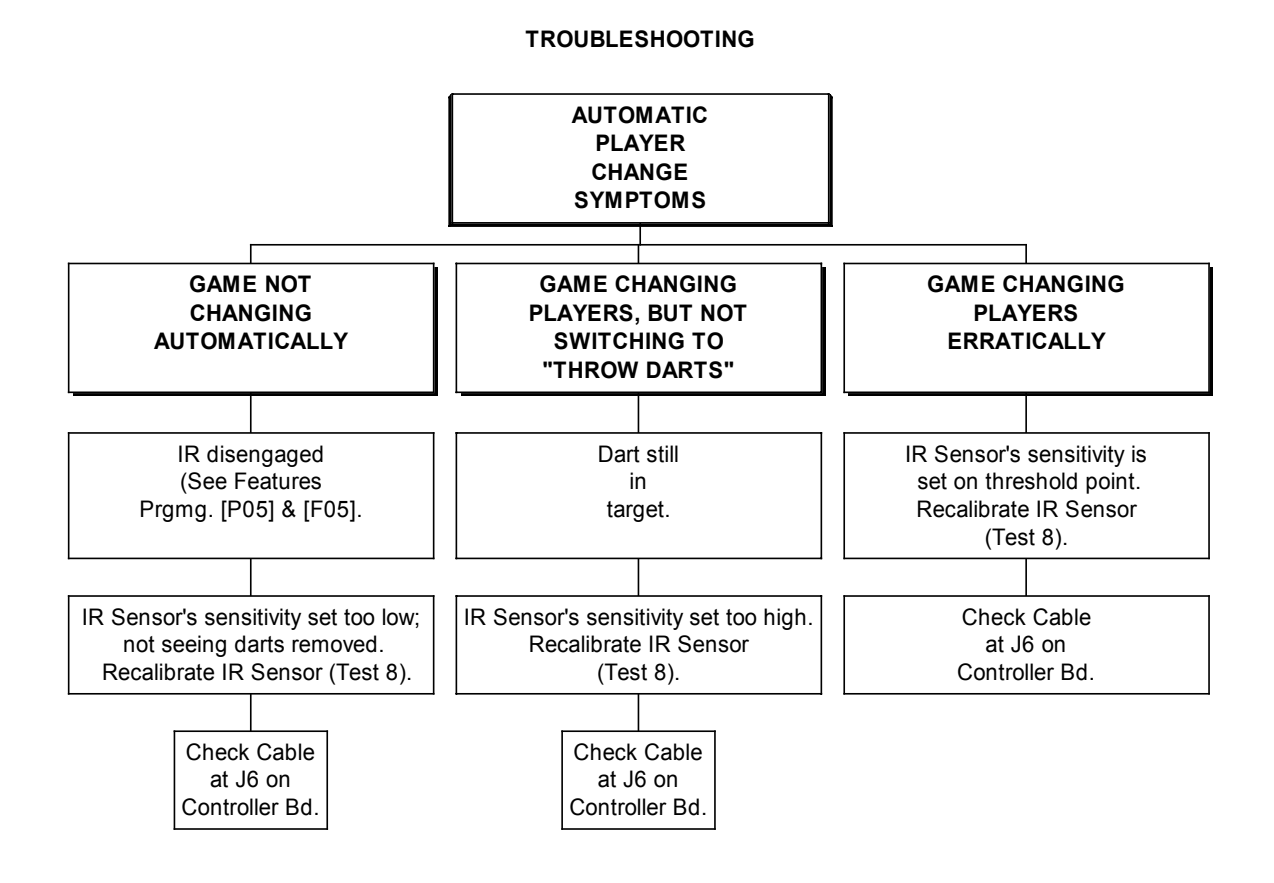

Cougar 8 Manual

#### TROUBLESHOOTING

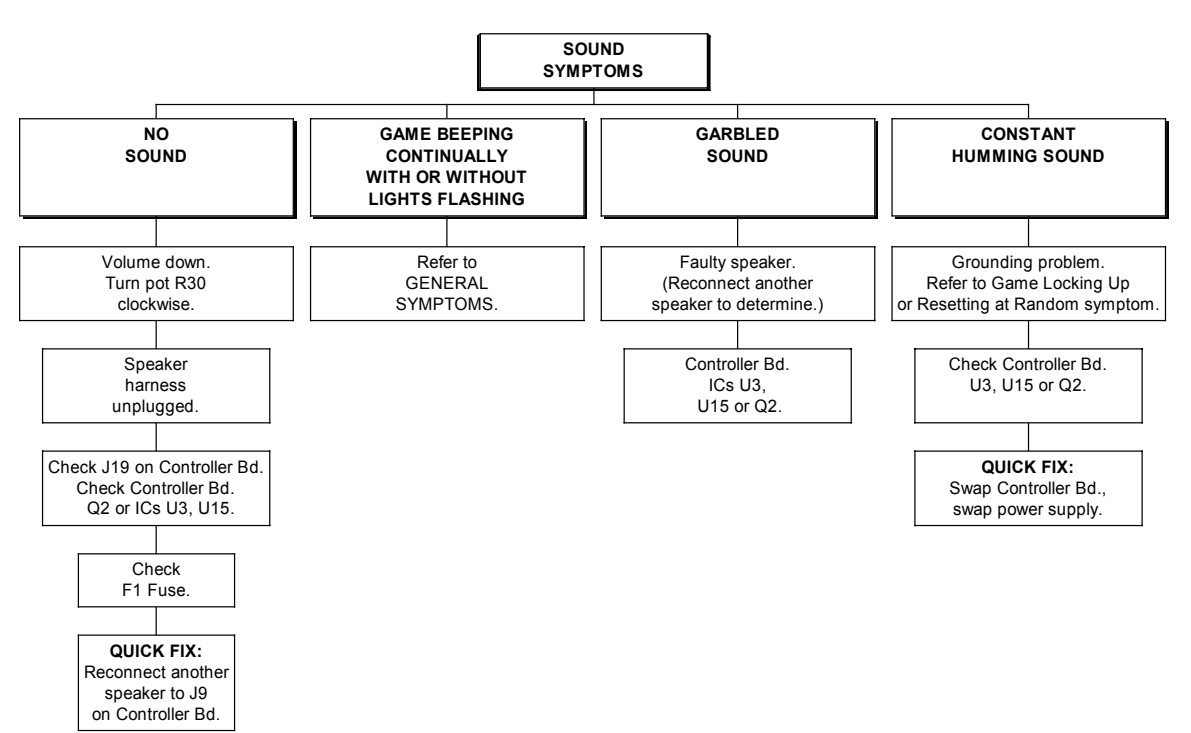

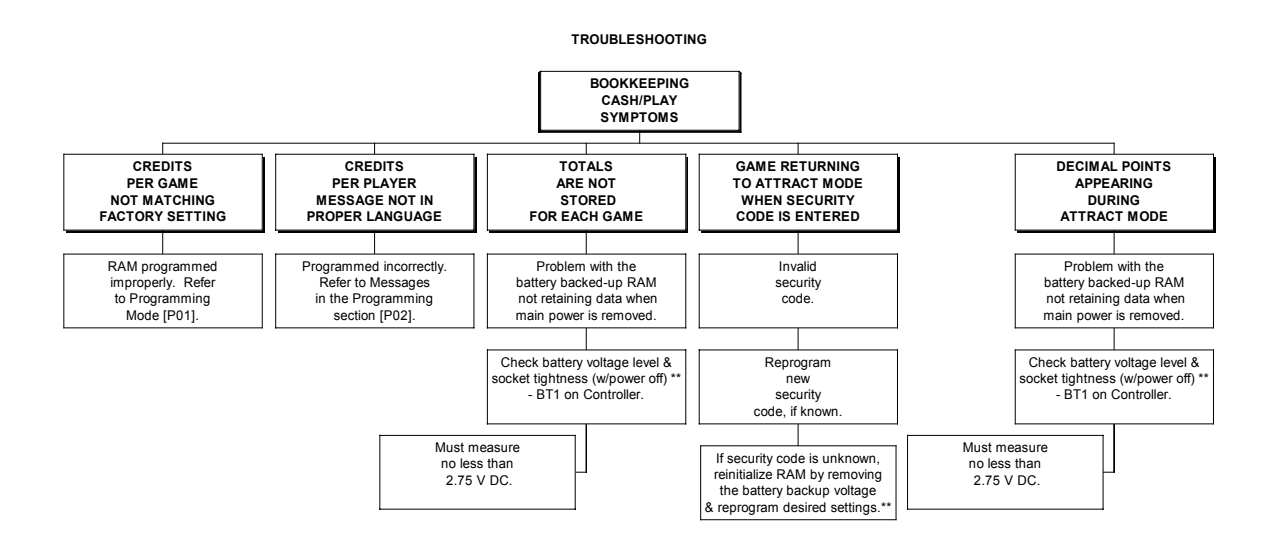

\*\* WARNING: Removing battery backup voltage while main power is off will clear <u>all</u> Cash/Play settings, Features and Bookkeeping data.

## List of Figures

| FIGURE 1. GAME IN SHIPPED POSITION                      | . 9           |
|---------------------------------------------------------|---------------|
| FIGURE 2. COUGAR 8 FULL FRONT VIEW                      | 11            |
| FIGURE 3. LINE CORD ROUTING FIGURES                     | 12            |
| FIGURE 4. STABILITY ASSURANCE KIT                       | 13            |
| FIGURE 5. EYE BOLT AND CHAIN FASTENED TO GAME           | 14            |
| FIGURE 6. FASTEN TO HOLLOW WALL, PLASTER, DRYWALL, ETC. | 14            |
| FIGURE 7. CLOSE-UP TOGGLE BOLT                          | 14            |
| FIGURE 8. FASTEN TO CONCRETE, BRICK, STONE WALL         | 15            |
| FIGURE 9. CLOSE-UP HEX NUTS                             | 15            |
| FIGURE 10. WOOD STUD MOUNTING                           | 15            |
| FIGURE 11. FASTEN TO A CONCRETE AND WOOD FLOOR          | 16            |
| FIGURE 12. GAME SELECT PANEL                            | 19            |
| FIGURE 13. MISSED DART SENSING AREAS                    | 20            |
| FIGURE 14. INFRARED DETECTION AREA                      | 21            |
| FIGURE 15. CONTROLLER CARD AA3                          | 56            |
| FIGURE 16. SPARE PARTS LIST                             | 70            |
| FIGURE 17. LIGHTHOOD ASSEMBLY.                          | 72            |
| FIGURE 18. TARGET ASSEMBLY                              | 74            |
| FIGURE 19. LOWER CABINET ASSEMBLY                       | <del>76</del> |
| FIGURE 20. GAME SELECT BUTTON/SWITCH ASSEMBLY           | 78            |
| FIGURE 21. SYSTEM DIAGRAM                               | <del>81</del> |

## Index

### Α

| ADA Neutralizer         | 29 |
|-------------------------|----|
| Adjustment Procedure    |    |
| Dart Sensor             | 53 |
| Infrared Sensor         | 53 |
| Attract Mode            |    |
| To return               | 52 |
| Automatic Player Change |    |
| Infrared Body Sensor    | 21 |
| IR Sensor               | 21 |
|                         |    |

## В

| Battery  |    |
|----------|----|
| Disposal | ii |

## С

| Controller Card - AA3 |    |
|-----------------------|----|
| Quick Reference       | 56 |
| Copyright, manual     | i  |

## D

| i  |
|----|
| 50 |
|    |
| 51 |
| 51 |
| 51 |
| 52 |
| 52 |
| 52 |
| 51 |
| 50 |
| 51 |
| 52 |
| 51 |
| 69 |
| 22 |
| ii |
|    |

### Ε

| Entering Averages     |    |
|-----------------------|----|
| For 301 and Cricket   |    |
| Entering NDA Averages |    |
| MPR for Cricket       |    |
| PPD for 301           |    |
| EPROM                 |    |
| Exchange of           |    |
| Installation of       |    |
| Precautions           | 57 |
|                       |    |

### F

| Feats Readout     |  |
|-------------------|--|
| 301/501/701/901   |  |
| Cricket           |  |
| Sample "Win" Feat |  |
| •                 |  |

### G

| Game Features | 17 |
|---------------|----|
|               |    |

| Game Instructions                             |            |
|-----------------------------------------------|------------|
| Auto Adjust                                   | .29        |
| General                                       | . 22       |
| Honest Ernie                                  | . 29       |
| How to play                                   | . 23       |
| How to play 301                               | .23        |
| How to play 301, 501, 701, 901 with Options   | s I        |
|                                               | 25         |
| How to play 301, 501, 701, 901 with Option    | s II       |
|                                               | . 26       |
| How to play 501, 701, & 901                   | .23        |
| How to play Cricket                           | .23        |
| How to play Cricket with 2 player teams       | . 27       |
| How to play Cricket with 4 player 2 position  |            |
| teams                                         | . 27       |
| How to play Cricket with 4 player, 2 position | I          |
| teams                                         | . 26       |
| How to play Cricket with Options I25,         | 26         |
| How to play Cricket with Options II           | . 27       |
| How to play Cricket with WIPE OUT™            | . 27       |
| How to play Hi Score                          | .23        |
| How to play Rapid Fire <sup>™</sup>           | . 24       |
| How to play Shanghai                          | . 23       |
| How to play Stop Watch™                       | .24        |
| How to play with 2 player teams               | .26        |
| How to play with Options II                   | 29         |
| Time Handicap                                 | .29        |
| Game Select Panel                             | . 19       |
| Game Specifications                           | .10        |
| Area requirements                             | . 10       |
| Dimensions                                    | . 10       |
| Voltage                                       | . 10       |
| Weight                                        | . 10       |
| Games                                         | . 18       |
| 301, 501, 701, 901                            | . 18       |
| Cricket                                       | . 18       |
| Hi Score                                      | . 18       |
| Danid Eira <sup>TM</sup>                      | 10         |
| Rapiu File                                    | . 10<br>40 |
| Shanghai                                      | . 18       |
| Stop Watch <sup>TM</sup>                      | . 18       |
| General Maintenance                           | . 53       |
| Dart Sensor Adjustment Procedure              | . 53       |
| EPROM Installation                            | . 57       |
| IR Sensor Adjustment Procedure                | . 53       |
| Matrix Switch                                 | . 54       |
| Removal of debris and tips                    | . 55       |
| Replacement Lamp Information                  | . 58       |
| Replacing fuses                               | . 57       |
| Replacing Lamps in Upper Display              | . 57       |
| Sleep Switch                                  | . 55       |
| Ц                                             |            |

## Η

| Handicapping    |  |
|-----------------|--|
| ADA Neutralizer |  |
| NDA             |  |
| 1               |  |

| Infrared Body Sens | or20 |
|--------------------|------|
|--------------------|------|

| Installation              | 10 |
|---------------------------|----|
| Tools                     |    |
| Installation Instructions |    |
| Floor                     |    |
| General                   | 13 |
| Wall                      |    |
| IR Sensor                 | 21 |
| V                         |    |

#### Κ

| Kit                 |    |
|---------------------|----|
| Stability Assurance | 13 |

### L

| Limited Warranty | vii |
|------------------|-----|
| List of Diagrams | 82  |
| List of Figures  | 83  |

#### М

| Maintenance Mode        | うううう |
|-------------------------|------|
| Quick Reference Table   | 3    |
| Statistics Mode         | 3    |
| Test Mode 36            | 3    |
| Manual                  |      |
| Supplement vii          | i    |
| Vanual part number      | i    |
| Vanual revision number  | i    |
| Vissed Dart Detector 20 | )    |
| Nodel number 11         |      |

### Ν

| NDA Handicapping | 28   |
|------------------|------|
| Notice           |      |
| FCC compliance   | /iii |

### Ρ

| Parts List                                |    |
|-------------------------------------------|----|
| Cables and Harnesses                      | 80 |
| Game Select Button/Switch Assembly        | 79 |
| Lighthood Assembly                        | 73 |
| Lower Cabinet Assembly                    | 77 |
| Target Assembly                           | 75 |
| Parts' List                               | 69 |
| Spare Parts                               | 71 |
| Precaution                                |    |
| Sleep Switch                              | 55 |
| Programming Mode                          | 37 |
| Data Print Transfer                       | 44 |
| Description of Programmable Features Tabl | е  |
|                                           | 42 |
| Dormant Time Out                          | 44 |
| Factory Settings Table                    | 39 |
|                                           |    |

| Features Programming        | 37, 42 |
|-----------------------------|--------|
| Games                       | 37, 38 |
| Machine Code                | 37, 44 |
| Message Language            | 37, 41 |
| NDA Handicap Settings       | 37, 46 |
| P01                         | 37, 38 |
| P02                         | 37, 41 |
| P03                         | 37, 41 |
| P04                         | 37, 41 |
| P05                         | 37, 42 |
| P06                         | 37, 44 |
| P07                         | 37, 44 |
| P08                         | 37, 44 |
| P09                         | 37, 44 |
| P10                         | 37, 45 |
| P11                         | 37, 45 |
| P12                         | 37, 46 |
| Real Time Clock             | 37, 44 |
| Security                    | 37, 41 |
| Stop Watch Sweep Setting    | 37, 45 |
| Time Handicap Timer Setting |        |
| Time Setting                | 45     |
| To enter                    |        |
| To exit                     | 37     |
|                             |        |

### R

| Routing         |    |
|-----------------|----|
| Power/line cord | 12 |

#### S

| Safety          |          |
|-----------------|----------|
| Access          | ii, viii |
| Alterations     | ii       |
| Game location   | ii       |
| Modifications   | viii     |
| Power cord      | ii       |
| Vent holes      | ii       |
| While servicing | ii       |
| Schematics      |          |
| Self-Checking   |          |
| Serial number   | vii      |
| Service         |          |
| Fax number      | vii      |
| Phone number    | vii      |
| Sleep Switch    |          |
| Safety          | ii, 55   |
| Statistics      |          |
|                 |          |

### Т

| Troubleshooting Guide | 59 |
|-----------------------|----|
| Tru-Score®            | 20 |
| Tru-Score® II         | 20 |